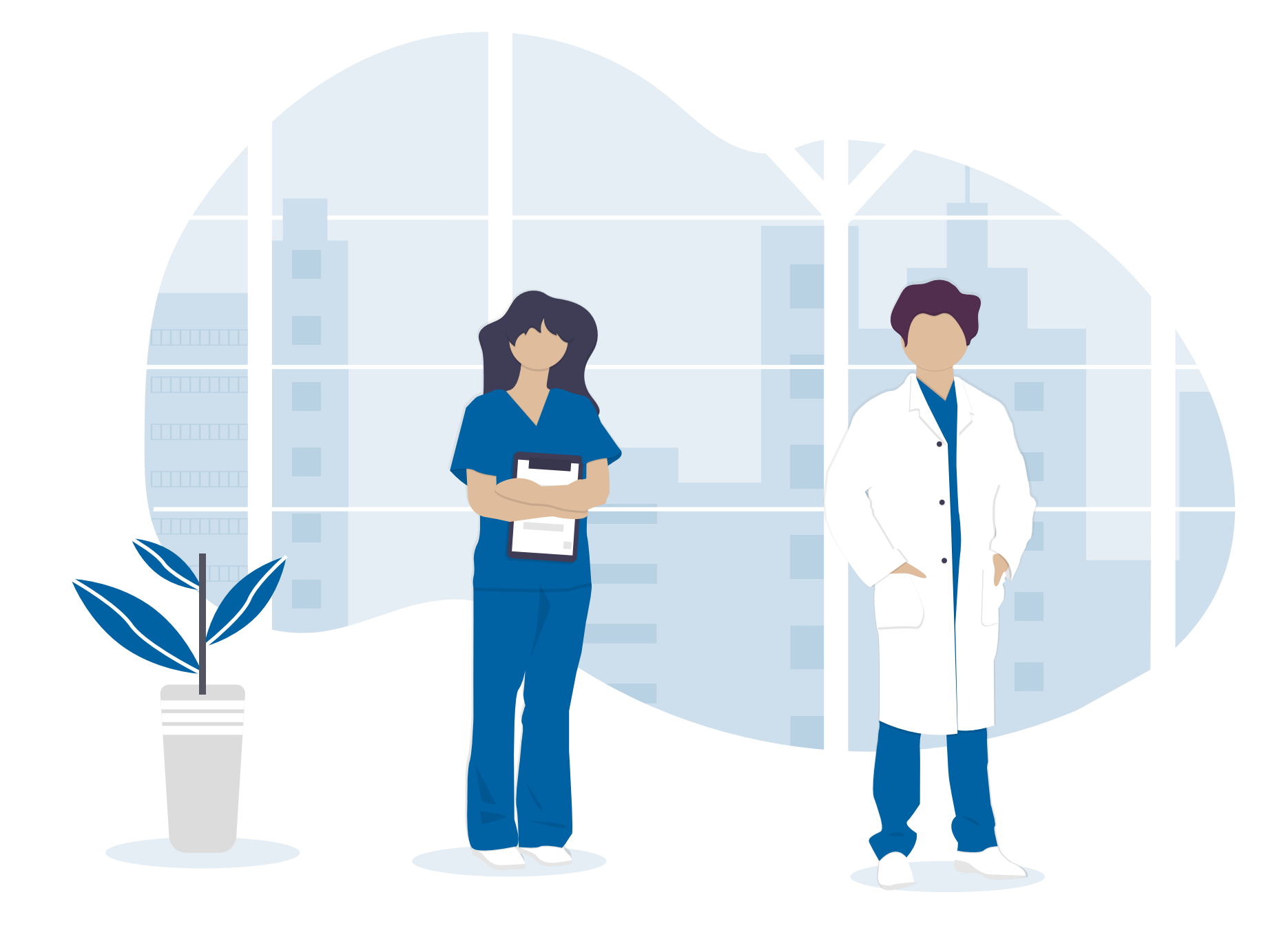

## Aplikacja e-Rejestracja Podręcznik Użytkownika dla Pracowników Punktów Szczepień

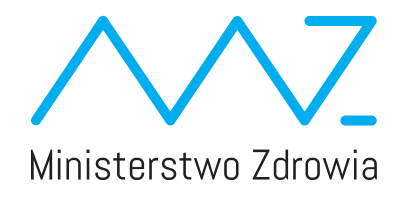

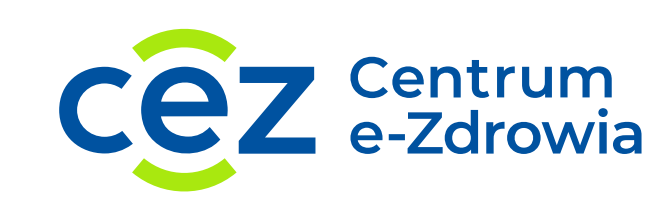

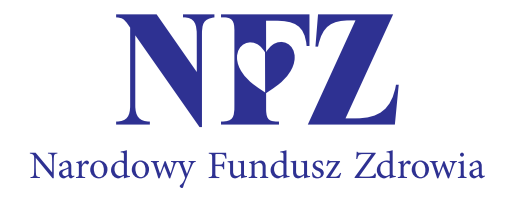

## Podręcznik Użytkownika dla Pracowników Punktów Szczepień Spis treści

- **1. WPROWADZENIE DO APLIKACJI** 03
- 03 1.1. Wstęp
- 1.2. Czego można się dowiedzieć z podręcznika 03
- 1.3. Jak uzyskać dostęp do aplikacji 03
- 1.4. Wymagania techniczne 03
- 1.5. Logowanie do aplikacji 03
- 1.6. Tabela uprawnień ról 04
- 2. ELEMENTY WSPÓLNE 05
- 2.1. Okna modalne 05
- 05 2.2. Komunikaty
- 2.3. Podpowiedzi 06
- 2.4. Wykorzystywane skróty i terminy 06
- 2.5. Ikony 06
- 3. LISTA PUNKTÓW SZCZEPIEŃ 07
- 3.1. Szczegóły i edycja Punktu Szczepień 07
- 3.2. Lista pracowników (zarządzanie rolami) 08

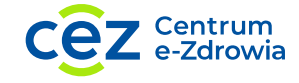

| 09 | 4. GRAFIK                                  |
|----|--------------------------------------------|
| 09 | 4.1. Dodawanie pojedynczego terminu        |
| 10 | 4.2. Edytowanie pojedynczego terminu       |
| 10 | 4.3. Anulowanie pojedynczego terminu       |
| 10 | 4.4. Dodawanie wizyty na terminie          |
| 11 | 4.5. Dodawanie wizyty z menu kontekstowego |
| 13 | 4.6. Anulowanie wizyty                     |
| 13 | 4.7. Zmiana daty wizyty                    |
| 13 | 4.8 Zmiana statusu wizyty                  |
| 14 | 4.9. Zarządzanie terminami                 |
| 15 | 4.10. Widok tygodniowy                     |
| 16 | 4.11. Filtry na grafiku                    |
| 16 | 4.12. Edycja danych Pacjenta               |
| 16 | 4.13. Zgłaszanie problemów w systemie      |
|    |                                            |

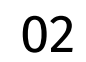

# 1. Wprowadzenie do aplikacji

#### 1.1. Wstęp

Aplikacja e-Rejestracja dla Pracowników Punktów Szczepień powstała w ramach Narodowego Programu Szczepień. Realizowana jest przez Centrum e-Zdrowia.

Aplikacja jest skierowana do Użytkowników tzw. otwartych punktów szczepień – POZ, szpitali tymczasowych i innych placówek zakwalifikowanych przez NFZ do szczepienia każdej grupy Pacjentów. Aplikacja pozwala na obsługę szczepień przeciw COVID-19, w tym zarządzanie terminami oraz rezerwację terminów na pierwszą i drugą dawkę (po pozytywnym zakończeniu pierwszej wizyty) oraz potwierdzanie wizyt odbytych przez Pacjentów.

Użytkownik ma możliwość zapisania Pacjenta na pierwszą oraz drugą wizytę szczepienia przeciw COVID-19 w ramach dostępnych terminów. Na pierwszą wizytę Pacjenci mogą się zapisywać również samodzielnie poprzez Internetowe Konto Pacjenta (pacjent.gov.pl), bądź dzwoniąc na Infolinię Narodowego Programu Szczepień dostępną pod numerem 989. Możliwość zapisania na drugą wizytę istnieje jedynie przez Punkt Szczepień. Użytkownik określa status realizacji wizyty, może edytować, anulować oraz wyświetlać szczegóły wizyty Pacjenta. Użytkownik ma wgląd w historię wizyt szczepiennych przeciw COVID-19, które zostały odnotowane w aplikacji e-Rejestracja.

### 1.2. Czego można się dowiedzieć z podręcznika

Niniejszy podręcznik pozwala zapoznać się ze wszystkimi funkcjonalnościami, które zapewnia aplikacja. Każdy rozdział przedstawia jedną z funkcji aplikacji e-Rejestracja dla Pracowników Punktów Szczepień. Rozdziały są podzielone na podrozdziały prezentujące funkcjonalności oraz opisy kroków, jakie powinien zrealizować Użytkownik, aby wykonać daną czynność.

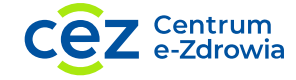

### 1.3. Jak uzyskać dostęp do aplikacji

W celu uzyskania dostępu do aplikacji należy nadać odpowiednie uprawnienia w aplikacji gabinet.gov.pl. Odpowiedzialność za zarządzanie uprawnieniami użytkowników aplikacji e-Rejestracja do realizacji poszczególnych funkcji spoczywa na Administratorze Usługodawcy. Administrator nadaje uprawnienia pracownikom Usługodawcy (Pracownikom Punktów Szczepień) przypisując im odpowiednie role w aplikacji gabinet.gov.pl.

#### 1.4. Wymagania techniczne

Aplikacja działa pod adresem: https://pwdl.erejestracja.ezdrowie.gov.pl. Do swojego działania wymaga przeglądarki internetowej oraz połączenia z Internetem. Aplikacja została przygotowana z myślą o przeglądarce internetowej Google Chrome (wersja 87 lub wyższa) oraz wspiera rozdzielczość ekranu Full HD. W wypadku błędnego wyświetlania się aplikacji należy skorzystać z ustawień przeglądarki, gdzie możliwa jest zmiana przybliżenia lub oddalenia tak, aby wynosiło ono 100%.

| Jan Kowalski         Punkt Szczepień         Centrum medyczen in,<br>Adam Mickiewicza         Miodowa 32/10, Warszawa         Grafik         Szczegóły Punktu Szczepień         Raporty         Modow 32/10, Worszawa         100         100         100         100         100         100         100         100         100         100         100         100         100         100         100         100         100         100         100         100         100         100         100         100         100         100         100         100         100         100         100         100         100         100         100         100         100         100         100         100         100         100                                                                                                    | Jan Kowalski Punkt Szczepień Centrum medyczne inn. Adam Mickiewicza Miodowa 32/10, Warszawa Grafi Szczegóły Punktu Szczepień Rapory Menu Lista Punktów Szczepień Dada 1100 1000 1000 1000 1000 1000 1000 100                                                                                                    | Pracownik                       | Grafik Punktu Szczepień                 | C Odśwież grafił                 | Podgląd Zakładki    |
|----------------------------------------------------------------------------------------------------|----------------------------------------------------------------------------------------------------|---------------------------------|-----------------------------------------|----------------------------------|---------------------|
| Punkt Szczepień 90   Centrum medyczne in.   Adam Mickiewicza   Miodowa 32/10, Warszawa   Orafik   Szczęgóły Punktu Szczepień   1000 - 1030   1000 - 1030   1000 - 1030   Wolny termin   1000 - 1030   1000 - 1030   Wolny termin   1000 - 1030   1000 - 1030   Wolny termin   1000 - 1030   1000 - 1030   Wolny termin   1000 - 1030   Wolny termin   1000 - 1030   Wolny termin   1000 - 1030   Wolny termin   1000 - 1030   Wolny termin   1000 - 1030   Wolny termin   1000 - 1130   Wolny termin   1100 - 1130   Wolny termin   1100 -                                                                                                    | Punkt Szczepień       9°       Przydat Wielej szczedi         Modowa 32/10, Warszawa       0°       0°000-0930 Wolny termin (zewnętrzny)       0°         Grafk       Szczegóły Punktu Szczepień       0000-1030 Wolny termin       0000-1030 Wolny termin       0°         Szczegóły Punktu Szczepień       1000-1030 Wolny termin       0000-1030 Wolny termin       0°       0°       0°       0°       0°       0°       0°       0°       0°       0°       0°       0°       0°       0°       0°       0°       0°       0°       0°       0°       0°       0°       0°       0°       0°       0°       0°       0°       0°       0°       0°       0°       0°       0°       0°       0°       0°       0°       0°       0°       0°       0°       0°       0°       0°       0°       0°       0°       0°       0°       0°       0°       0°       0°       0°       0°       0°       0°       0°       0°       0°       0°       0°       0°       0°       0°       0°       0°       0°       0°       0°       0°       0°       0°       0°       0°       0°       0°       0°       0°       0°       0°                                                                                                    | Jan Kowalski                    | Dzień Tydzień 🔶 14.01.2021 📛            | → Filtry: Wszystkie ~            | Powiększ<br>Drukuj  |
| Centrum medyczne im.<br>Adam Mickiewicza       0,900 - 0930 Wolny termin (zewnętrzny)       0,900 - 0930 Wolny termin (zewnętrzny)       0,900 - 0930 Wolny termin (zewnętrzny)         Miodowa 32/10, Warszawa       10,000 - 1030 Wolny termin (zewnętrzny)       0,000 - 0100 Wolny termin (zewnętrzny)       0,000 - 0100 Wolny termin (zewnętrzny)       0,000 - 0100 Wolny termin (zewnętrzny)       0,000 - 0100 Wolny termin (zewnętrzny)       0,000 - 0100 Wolny termin (zewnętrzny)       0,000 - 0100 Wolny termin (zewnętrzny)       0,000 - 0100 Wolny termin (zewnętrzny)       0,000 - 0100 Wolny termin (zewnętrzny)       2,000 - 0100 Wolny termin (zewnętrzny)       2,000 - 0100 Wolny termin (zewnętrzny)       2,000 - 0100 Wolny termin (zewnętrzny)       2,000 - 0100 Wolny termin (zewnętrzny)       2,000 - 0100 Wolny termin (zewnętrzny)       2,000 - 0100 Wolny termin (zewnętrzny)       2,000 - 0100 Wolny termin (zewnętrzny)       2,000 - 0100 Wolny termin (zewnętrzny)       2,000 - 0100 Wolny termin (zewnętrzny)       2,000 - 0100 Wolny termin (zewnętrzny)       2,000 - 0100 Wolny termin (zewnętrzny)       1,000 - 1010 Wolny termin (zewnętrzny)       1,000 - 1010 Wolny termin (zewnętrzny)       1,000 - 1010 Wolny termin (zewnętrzny)       1,000 - 1110 Wolny termin (zewnętrzny)       1,000 - 1110 Wolny termin (zewnętrzny)       1,100 - 1130 Wolny termin (zewnętrzny)       1,1100 - 1130 Wolny termin (zewnętrzny)       1,1100 - 1130 Wolny termin (zewnętrzny)       1,1100 - 1130 Wolny termin (zewnętrzny)       1,1100 - 1130 Wolny termin (zewnętrzny)       1,1100 - 1130 Wolny termin (zewnętrzny)       1,1100 - 1130 Wolny termin (zewnętrzny)       1,1100                                                                                                    | Centrum medyczne im.<br>Adam Mickiewicza                                                                                                    | Punkt Szczepień                 | 900                                     |                                  | Przesyłaj<br>Znaidź |
| Adam Mickiewicza       09:30 - 10:00 Wolny termin (zewnętrzny)       E6nuj         Miodowa 32/10, Warszawa       10 00       10 00       10:00 - 10:30 Wolny termin       28:00:2         Grafik       10:00 - 10:30 Wolny termin       10:00 - 10:30 Wolny termin       28:00:2       28:00:2         Szczegóły Punktu Szczepień       10:00 - 10:30 Wolny termin       -       10:00%       +         Menu       10:30 - 11:00 Wolny termin       10:30 - 11:00 Wolny termin       -       10:00%       +         Menu       10:30 - 11:00 Wolny termin       10:30 - 11:00 Wolny termin       10:30 - 11:00 Wolny termin       Wybierz termin z         Myszukiwanie Pacjentów       11:00 - 11:30 Wolny termin       11:00 - 11:30 Wolny termin       Wybierz termin z         Zaplanuj wizytę w innym Punkcie       11:00 - 11:30 Wolny termin       11:00 - 11:30 Wolny termin       Wybierz termin z         11:00 - 11:30 Wolny termin       11:00 - 11:30 Wolny termin       11:00 - 11:30 Wolny termin       Wybierz termin z         11:00 - 11:30 Wolny termin       11:00 - 11:30 Wolny termin       11:00 - 11:30 Wolny termin       Wybierz termin z         11:00 - 11:30 Wolny termin       11:00 - 11:30 Wolny termin       11:00 - 11:30 Wolny termin       Wybierz termin z         11:00 - 11:30 Wolny termin       11:00 - 11:30 Wolny termin       Dodaj termin       Terzagdzaj terminam                                                                                                    | Adam Mickiewicza       0:30 - 10:00 Wolny termin (zewnętrzny)         Miodowa 32/10, Warszawa       10 <sup>00</sup> Grafik       10:00 - 10:30 Wolny termin         Szczegóły Punktu Szczepień       10:00 - 10:30 Wolny termin         Nenu       10:30 - 11:00 Wolny termin         Lista Punktów Szczepień       10:00 - 11:30 Wolny termin         Wyszukiwanie Pacjentów       11:00 - 11:30 Wolny termin         Zaplanuj wizytę w innym Punkcie       11:00 - 11:30 Wolny termin         Tasto - 11:30 Wolny termin       11:00 - 11:30 Wolny termin         11:00 - 11:30 Wolny termin       11:00 - 11:30 Wolny termin         11:00 - 11:30 Wolny termin       11:00 - 11:30 Wolny termin         11:00 - 11:30 Wolny termin       11:00 - 11:30 Wolny termin         11:00 - 11:30 Wolny termin       11:00 - 11:30 Wolny termin         11:00 - 11:30 Wolny termin       11:00 - 11:30 Wolny termin         11:00 - 11:30 Wolny termin       11:00 - 11:30 Wolny termin         11:00 - 11:30 Wolny termin       11:00 - 11:30 Wolny termin         11:00 - 11:30 Wolny termin       11:00 - 11:30 Wolny termin         11:00 - 11:30 Wolny termin       11:00 - 11:30 Wolny termin         11:00 - 11:30 Wolny termin       11:00 - 11:00 - 11:00 - 11:00 - 11:00 - 11:00 - 11:00 - 11:00 - 11:00 - 11:00 - 11:00 - 11:00 - 11:00 - 11:00 - 11:00 - 11:00 - 11:00 - 11:00 - 11:00 - 11:00 - 11:00 - 11:00 - 11:00 -                                                                                                    | Centrum medyczne im.            | 09:00 - 09:30 Wolny termin (zewnętrzny) |                                  | Więcej narzędzi     |
| Miodowa 32/10, Warszawa       10.00         Grafik       10:00 - 10:30       Wolny termin         Szczegóły Punktu Szczepień       10:00 - 10:30       Wolny termin         10:00 - 10:30       Wolny termin       -       10:00% +         Menu       10:30 - 11:00       Wolny termin       -       10:00% +         Lista Punktów Szczepień       10:00 - 11:30       Wolny termin       -       10:00% +         Wyszukiwanie Pacjentów       11:00       11:00 - 11:30       Wolny termin       -       Wybierz termin z         Zaplanuj wizytę w innym Punkcie       11:00 - 11:30       Wolny termin       -       -       -       -       -       -       -       -       -       -       -       -       -       -       -       -       -       -       -       -       -       -       -       -       -       -       -       -       -       -       -       -       -       -       -       -       -       -       -       -       -       -       -       -       -       -       -       -       -       -       -       -       -       -       -       -       -       -       -       -       -                                                                                                    | Miodowa 32/10, Warszawa       10.00       10.00       10.00       10.00       10.00       10.00       10.00       10.00       10.00       10.00       10.00       10.00       10.00       10.00       10.00       10.00       10.00       10.00       10.00       10.00       10.00       10.00       10.00       10.00       10.00       10.00       10.00       10.00       10.00       10.00       10.00       10.00       10.00       10.00       10.00       10.00       10.00       10.00       10.00       10.00       10.00       10.00       10.00       10.00       10.00       10.00       10.00       10.00       10.00       10.00       10.00       10.00       10.00       10.00       10.00       10.00       10.00       10.00       10.00       10.00       10.00       10.00       10.00       10.00       10.00       10.00       10.00       10.00       10.00       10.00       10.00       10.00       10.00       10.00       10.00       10.00       10.00       10.00       10.00       10.00       10.00       10.00       10.00       10.00       10.00       10.00       10.00       10.00       10.00       10.00       10.00       10.00       10.00       10.00       10                                                                                                    | Adam Mickiewicza                | 09:30 - 10:00 Wolny termin (zewnętrzny) |                                  | Edytuj              |
| Grafik         1000-10:30         Wolny termin         ZationCe:         ZationCe:         ZationCe:         ZationCe:         ZationCe:         ZationCe:         ZationCe:         ZationCe:         Termine         ZationCe:         Termine         ZationCe:         Termine         ZationCe:         Termine         Termine                                                                                                    | Grafik         1000-1030         Wolny termin         2akofc2           Szczegóły Punktu Szczepień         1000-1030         Wolny termin         -         1000%         +           Raporty         1030-1100         Wolny termin         -         1000%         +         Izaradzare pro           Menu         1030-1100         Wolny termin         1030-1100         Wolny termin         -         100%         +         Wybierz termin z           Usta Punktów Szczepień         1100         1100         Volny termin         -         100%         +         Wybierz termin z           Vyszukiwanie Pacjentów         1100-11130         Wolny termin         -         1000%         +         Wybierz termin z           1100-11130         Wolny termin         1100-1115         Wolny termin         -         1000%         +         -           1100-11130         Wolny termin         -         1100-1110         Wolny termin         -         -         -         -         -         -         -         -         -         -         -         -         -         -         -         -         -         -         -         -         -         -         -         -         -         -                                                                                                    | Miodowa 32/10, Warszawa         | 10 00                                   |                                  | Ustawienia          |
| Szczegóły Punktu Szczepień         10:00 - 10:30         Wolny termin         -         10:00 %         +           Raporty         10:30 - 11:00         Wolny termin         -         10:00 %         +         Image: Szczegóły Punktu Szczepień         Image: Szczegóły Punktu Szczepień         Imag                                                                                                    | Szczegóły Punktu Szczepień 1000 - 0.30 Wolny termin   Raporty 1000 - 10.30 Wolny termin   Menu 1030 - 11:00 Wolny termin   Lista Punktów Szczepień 1000 - 11:30 Wolny termin   Wyszukiwanie Pacjentów 1100 - 11:30 Wolny termin   Zaplanuj wizytę w innym Punkcie 1100 - 11:30 Wolny termin   1100 - 11:30 Wolny termin 1100 - 11:30 Wolny termin   1100 - 11:30 Wolny termin 11:00 - 11:30 Wolny termin   1100 - 11:30 Wolny termin 11:00 - 11:30 Wolny termin   1100 - 11:30 Wolny termin 11:00 - 11:30 Wolny termin   11:00 - 11:30 Wolny termin 11:00 - 11:30 Wolny termin   11:00 - 11:30 Wolny termin 11:00 - 11:30 Wolny termin   11:00 - 11:30 Wolny termin 11:00 - 11:30 Wolny termin   11:00 - 11:30 Wolny termin 11:00 - 11:30 Wolny termin   11:00 - 11:30 Wolny termin 11:00 - 11:30 Wolny termin   11:00 - 11:30 Wolny termin 11:00 - 11:30 Wolny termin   11:00 - 11:30 Wolny termin 11:00 - 11:30 Wolny termin   11:00 - 11:30 Wolny termin 11:00 - 11:30 Wolny termin   11:00 - 11:30 Wolny termin 11:00 - 11:30 Wolny termin   11:00 - 11:30 Wolny termin 11:00 - 11:30 Wolny termin   11:00 - 11:30 Wolny termin 11:00 - 11:30 Wolny termin   11:00 - 11:30 Wolny termin 11:00 - 11:30 Wolny termin   11:00 - 11:30 Wolny termin 11:00 - 11:00 Wolny termin   11:00 - 11:30 Wolny termin 11:00 - 11:00 Wolny termin   11:00 - 11:30 Wolny termin 11:00 - 11:00 Wolny termin   11:00 - 11:00 W                                                                                                    | Grafik                          | 10:00 - 10:30 Wolny termin              |                                  | Pomoc               |
| Scalegory Functo Scalegory         10:00 - 10:30         Wolny termin         Image: Comparison of the state of the state of | Backergory Purities Sectergory       10:00 - 10:30 Wolny termin         Raporty       10:30 - 11:00 Wolny termin         Menu       10:30 - 11:00 Wolny termin         Lista Punktów Szczepień       10:00 - 11:30 Wolny termin         Wyszukiwanie Pacjentów       10:00 - 11:30 Wolny termin         Zaplanuj wizytę w innym Punkcie       11:00 - 11:30 Wolny termin         11:00 - 11:30 Wolny termin       11:00 - 11:30 Wolny termin         11:00 - 11:30 Wolny termin       11:00 - 11:30 Wolny termin         11:00 - 11:30 Wolny termin       11:00 - 11:30 Wolny termin         11:00 - 11:30 Wolny termin       11:00 - 11:30 Wolny termin         11:00 - 11:30 Wolny termin       11:00 - 11:30 Wolny termin         11:00 - 11:30 Wolny termin       11:00 - 11:30 Wolny termin         11:00 - 11:30 Wolny termin       11:00 - 11:30 Wolny termin         11:15 - 11:30 Wolny termin       11:00 - 11:30 Wolny termin         11:15 - 11:30 Wolny termin       11:00 - 11:30 Wolny termin         11:30 - 12:00 Wolny termin       11:00 - 11:00 Wolny termin         Zajęte terminy: 0/46         Zarządzaj terminami       Dodaj termin                                                                                                    | Szczogów Dunktu Szczonioń       | 10:00 - 10:30 Wolny termin              | 100%                             | Zakończ             |
| kaporty       10:30 - 11:00       Wolny termin         Menu       10:30 - 11:00       Wolny termin         Lista Punktów Szczepień       11:00       11:00       Wolny termin         Wyszukiwanie Pacjentów       11:00 - 11:30       Wolny termin       Wybierz termin z         Zaplanuj wizytę w innym Punkcie       11:00 - 11:30       Wolny termin       Wybierz termin z         11:00 - 11:30       Wolny termin       11:00 - 11:30       Wolny termin         11:00 - 11:30       Wolny termin       11:00 - 11:30       Wolny termin         11:00 - 11:30       Wolny termin       11:00 - 11:30       Wolny termin         11:00 - 11:30       Wolny termin       11:00 - 11:30       Wolny termin         11:00 - 11:30       Wolny termin       11:00 - 11:30       Wolny termin         11:00 - 11:30       Wolny termin       11:00 - 11:30       Wolny termin         11:00 - 11:30       Wolny termin       11:00 - 11:30       Wolny termin         11:30 - 12:00       Wolny termin       Todaj termin       Todaj termin         Zajęte terminy: 0/46       Zarządzaj terminami       Dodaj termin                                                                                                    | Kaporty       10:30 - 11:00       Wolny termin         Menu       10:30 - 11:00       Wolny termin         Lista Punktów Szczepień       10:30 - 11:00       Wolny termin         Wyszukiwanie Pacjentów       10:00 - 11:30       Wolny termin         Zaplanuj wizytę w innym Punkcie       11:00 - 11:30       Wolny termin         11:00 - 11:30       Wolny termin       11:00 - 11:30       Wolny termin         11:00 - 11:30       Wolny termin       11:00 - 11:30       Wolny termin         11:00 - 11:30       Wolny termin       11:00 - 11:30       Wolny termin         11:00 - 11:30       Wolny termin       11:00 - 11:30       Wolny termin         11:00 - 11:30       Wolny termin       11:00 - 11:30       Wolny termin         11:00 - 11:30       Wolny termin       11:00 - 11:30       Wolny termin         11:30 - 12:00       Wolny termin       11:00 - 11:30       Wolny termin         11:30 - 12:00       Wolny termin       11:30 - 12:00       Wolny termin         Zajęte terminy: 0/46       Zarządzaj terminami       Dodaj termin                                                                                                    | Szczegoty Puliktu Szczepieli    | 10:00 - 10:30 Wolny termin              | - 100%                           | Zarządzane przez    |
| Menu       10:30 - 11:00       Wolny termin         Lista Punktów Szczepień       10:00 - 11:30       Wolny termin         Wyszukiwanie Pacjentów       11:00 - 11:30       Wolny termin         Zaplanuj wizytę w innym Punkcie       11:00 - 11:30       Wolny termin         11:00 - 11:30       Wolny termin       11:00 - 11:30       Wolny termin         11:00 - 11:30       Wolny termin       11:00 - 11:30       Wolny termin         11:00 - 11:30       Wolny termin       11:00 - 11:30       Wolny termin         11:00 - 11:30       Wolny termin       11:00 - 11:30       Wolny termin         11:00 - 11:30       Wolny termin       11:00 - 11:30       Wolny termin         11:00 - 11:30       Wolny termin       11:00 - 11:30       Wolny termin         11:00 - 11:30       Wolny termin       11:00 - 11:30       Wolny termin         11:00 - 11:30       Wolny termin       11:00 - 11:30       Wolny termin         11:30 - 12:00       Wolny termin       11:30 - 12:00       Wolny termin         Zajęte terminy: 0/46       Zarządzaj terminami       Dodaj termin                                                                                                    | Menu   Lista Punktów Szczepień   Wyszukiwanie Pacjentów   Zaplanuj wizytę w innym Punkcie     1100 - 11:30   1100 - 11:30   Wolny termin   1100 - 11:30   1100 - 11:30   Wolny termin   1100 - 11:30   Wolny termin   11:30 - 12:00   Wolny termin   11:30 - 12:00   Wolny termin   11:30 - 11:30   Wolny termin   11:30 - 11:30   Wolny termin   11:30 - 11:30   Wolny termin   11:30 - 11:30   Wolny termin   11:30 - 11:30   Wolny termin   11:30 - 11:30   Wolny termin   11:30 - 11:30   Wolny termin   11:                                                                                                    | Raporty                         | 10:30 - 11:00 Wolny termin              |                                  |                     |
| Lista Punktów Szczepień       10:30 - 11:00 Wolny termin         Wyszukiwanie Pacjentów       11:00 - 11:30 Wolny termin         Zaplanuj wizytę w innym Punkcie       11:00 - 11:15 Wolny termin         11:00 - 11:30 Wolny termin       11:00 - 11:30 Wolny termin         11:00 - 11:30 Wolny termin       11:00 - 11:30 Wolny termin         11:00 - 11:30 Wolny termin       11:00 - 11:30 Wolny termin         11:00 - 11:30 Wolny termin       11:00 - 11:30 Wolny termin         11:00 - 11:30 Wolny termin       11:00 - 11:30 Wolny termin         11:00 - 11:30 Wolny termin       11:00 - 11:30 Wolny termin         11:00 - 11:30 Wolny termin       11:00 - 11:30 Wolny termin         11:00 - 11:30 Wolny termin       11:00 - 11:30 Wolny termin         11:00 - 11:30 Wolny termin       11:00 - 11:30 Wolny termin         11:00 - 11:30 Wolny termin       11:00 - 11:30 Wolny termin         2ajęte terminy: 0/46 @       Zarządzaj terminami                                                                                                    | Lista Punktów Szczepień<br>Wyszukiwanie Pacjentów<br>Zaplanuj wizytę w innym Punkcie<br>T100 - 11:30 Wolny termin<br>11:00 - 11:30 Wolny termin<br>11:00 | Menu                            | 10:30 - 11:00 Wolny termin              |                                  |                     |
| Lista Punktów Szczepień 11:00 - 11:30 Wolny termin<br>Wyszukiwanie Pacjentów 2aplanuj wizytę w innym Punkcie 11:00 - 11:30 Wolny termin<br>11:00 - 11:30 Wolny termin<br>11:30 - 12:00 Wolny termin<br>2ajęte terminy: 0/46 $\rellelelelelelelelelelelelelelelelelele$                                                                                                    | Lista Punktów Szczepień Wyszukiwanie Pacjentów Zaplanuj wizytę w innym Punkcie 11:00 - 11:30 Wolny termin 11:00 - 11:30 Wolny termin 11:00 - 11:00 Wolny termin 11:00 - 11:00 Wolny termin 11:00 - 11:00 Wolny ter                                                                                                    |                                 | 10:30 - 11:00 Wolny termin              |                                  | Wybierz termin z l  |
| Wyszukiwanie Pacjentów       11:00 11:01 Wolny termin         Zaplanuj wizytę w innym Punkcie       11:00 - 11:15 Wolny termin         11:00 - 11:30 Wolny termin       11:00 - 11:30 Wolny termin         11:00 - 11:30 Wolny termin       11:00 - 11:30 Wolny termin         11:00 - 11:30 Wolny termin       11:00 - 11:30 Wolny termin         11:00 - 11:30 Wolny termin       11:00 - 11:30 Wolny termin         11:00 - 11:30 Wolny termin       11:00 - 11:30 Wolny termin         2ajęte terminy: 0/46         Zarządzaj terminami         Zajęte terminy: 0/46        Zarządzaj terminami                                                                                                    | Wyszukiwanie Pacjentów       11:00 11:01 Wolny termin         Zaplanuj wizytę w innym Punkcie       11:00 - 11:15 Wolny termin         11:00 - 11:30 Wolny termin       11:00 - 11:30 Wolny termin         11:00 - 11:30 Wolny termin       11:00 - 11:30 Wolny termin         11:00 - 11:30 Wolny termin       11:00 - 11:30 Wolny termin         11:00 - 11:30 Wolny termin       11:00 - 11:30 Wolny termin         11:00 - 11:30 Wolny termin       11:00 - 11:30 Wolny termin         11:30 - 12:00 Wolny termin       11:30 - 12:00 Wolny termin         Zajęte terminy: 0/46        Zarządzaj terminami                                                                                                    | Lista Punktów Szczepień         | 11-00 - 11-30 Wolny termin              |                                  |                     |
| Zaplanuj wizytę w innym Punkcie<br>11:00 - 11:30 Wolny termin<br>11:00 - 11:30 Wolny termin<br>11:30 - 12:00 Wolny termin<br>2ajęte terminy: 0/46 ?<br>Zarządzaj terminami<br>Dodaj termin                                                                                                    | Zaplanuj wizytę w innym Punkcie       11:00 - 11:30       Wolny termin         11:00 - 11:30       Wolny termin         11:00 - 11:30       Wolny termin         11:00 - 11:30       Wolny termin         11:00 - 11:30       Wolny termin         11:00 - 11:30       Wolny termin         11:00 - 11:30       Wolny termin         11:00 - 11:30       Wolny termin         11:30 - 12:00       Wolny termin         11:30 - 12:00       Wolny termin         Tzajęte terminy: 0/46       Image: Transmiter termination                                                                                                    | Wyszukiwanie Pacjentów          | 11:00 - 11:15 Wolny termin              |                                  |                     |
| 11:00 - 11:30       Wolny termin         11:00 - 11:30       Wolny termin (zewnętrzny)         11:00 - 11:30       Wolny termin         11:15 - 11:30       Wolny termin         11:30 - 12:00       Wolny termin         Zajęte terminy: 0/46       Image: State State S                                                                                                    | 11:00 - 11:30 Wolny termin   11:00 - 11:30 Wolny termin (zewnętrzny)   11:15 - 11:30 Wolny termin   11:30 - 12:00 Wolny termin    Zajęte terminy: 0/46                                                                                                    | Zaplanuj wizytę w innym Punkcie | 11:00 - 11:30 Wolny termin              |                                  |                     |
| 11:00 - 11:30       Wolny termin (zewnętrzny)         11:15 - 11:30       Wolny termin         11:30 - 12:00       Wolny termin         Zajęte terminy: 0/46       Odaj termin                                                                                                    | 11:00 - 11:30       Wolny termin (zewnętrzny)         11:15 - 11:30       Wolny termin         11:30 - 12:00       Wolny termin         Zajęte terminy: 0/46       Zarządzaj terminami                                                                                                    |                                 | 11:00 - 11:30 Wolny termin              |                                  |                     |
| 11:15 - 11:30       Wolny termin         11:30 - 12:00       Wolny termin         Zajęte terminy: 0/46       Image: Comparison of the comparison of the co                                                             | 11:15 - 11:30       Wolny termin         11:30 - 12:00       Wolny termin         Zajęte terminy: 0/46       Image: Comparison of the second second sec                                                                                                    |                                 | 11:00 - 11:30 Wolny termin (zewnętrzny) |                                  |                     |
| 11:30 - 12:00     Wolny termin       Zajęte terminy: 0/46     Image: Comparison of the second second secon        | 11:30 - 12:00 Wolny termin         Zajęte terminy: 0/46          Zajęte terminy: 0/46                                                                                                    |                                 | 11:15 - 11:30 Wolny termin              |                                  |                     |
| Zajęte terminy: 0/46 😢 Zarządzaj terminami Dodaj termin                                                                                                    | Zajęte terminy: 0/46 😢 Zarządzaj terminami Dodaj termin                                                                                                    |                                 | 11:30 - 12:00 Wolny termin              |                                  |                     |
|                                                                                                    |                                                                                                    |                                 | Zajete terminy: 0/46 🥹                  | Zarządzaj terminami Dodai termin |                     |

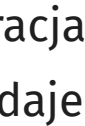

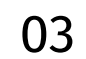

## 1.5. Logowanie do aplikacji

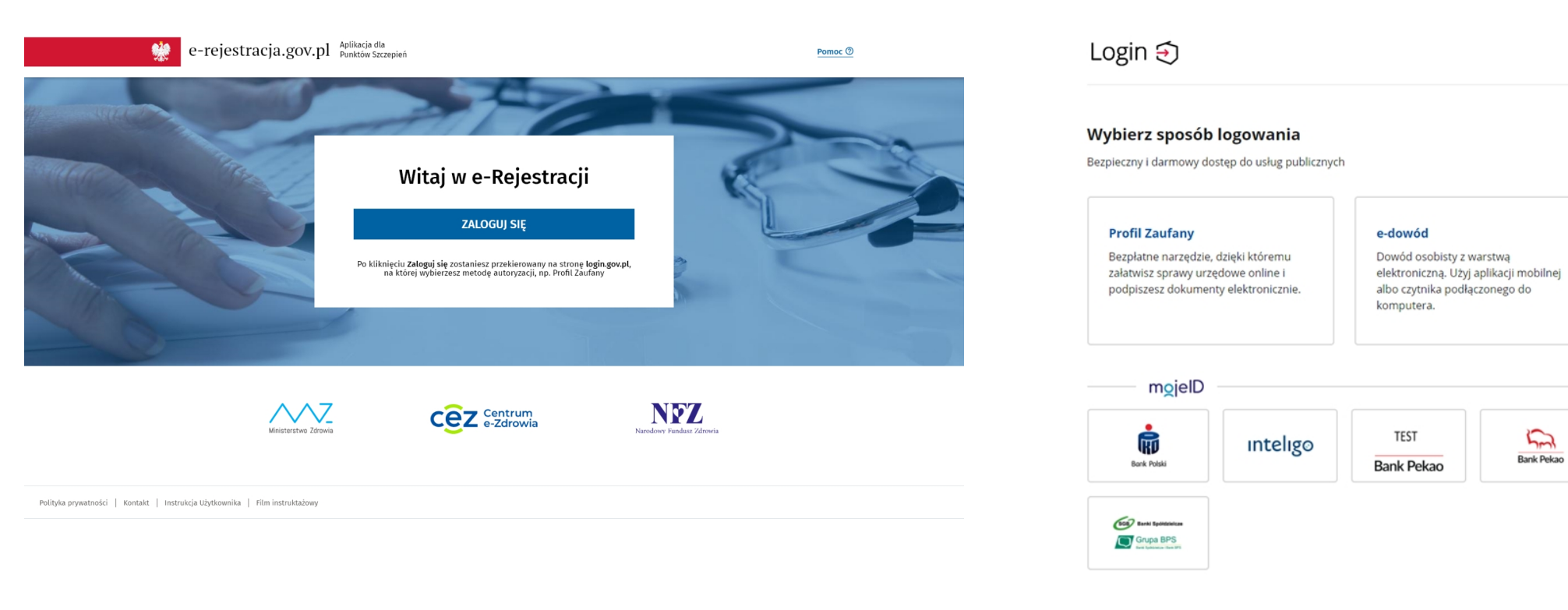

Rys. 1.2: Logowanie do aplikacji

Rys. 1.3: Ekran logowania przez Profil Zaufany

Użytkownik po wejściu na stronę https://pwdl.erejestracja.ezdrowie.gov.pl i kliknięciu "Zaloguj się" zostaje przekierowany na stronę login.gov.pl. Po wybraniu sposobu autoryzacji (Profil Zaufany, e-dowód lub mojeID) przechodzi przez standardową ścieżkę logowania w zależności od wybranej metody. Po pozytywnej autoryzacji trafia na ekran główny e-Rejestracja.

| ← → C ☆ 🏻 wdl.erejestracja.mz.de                                                             | v.ochk.pl/punkty-szczepien                                      |                         |         |         | ☆         | 🔩 🔯 💩 🖈 🗊 🔕 : |  |  |  |
|----------------------------------------------------------------------------------------------|-----------------------------------------------------------------|-------------------------|---------|---------|-----------|---------------|--|--|--|
| *                                                                                            | e-rejestracja.gov.pl <sup>Aplikacja</sup> dla Punktów Szczepień |                         |         |         | Pomoc ⑦   | Wyloguj się   |  |  |  |
| Pracownik<br>Jan Kowalski                                                                    | Lista Punktów Szczepień                                         |                         |         |         |           |               |  |  |  |
| Jun Kowatski                                                                                 | Nazwa                                                           | Adres                   | Status  | Mobilny | Akcje     |               |  |  |  |
|                                                                                              | Centrum medyczne im. Adam Mickiewicza                           | Miodowa 32/10, Warszawa | Aktywny | Nie     | Szczegóły | 📛 Grafik      |  |  |  |
| Menu<br>Lista Punktów Szczepień<br>Wyszukiwanie Pacjentów<br>Zaplanuj wizytę w innym Punkcie |                                                                 |                         |         |         |           |               |  |  |  |

Rys. 1.4: Ekran startowy aplikacji e-Rejestracja dla Pracowników Punktu Szczepień

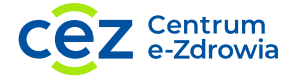

## 1.6. Tabela uprawnień ról

W e-Rejestracji dla Punktu Szczepień występują 3 role: Administrator PWDL, Koordynator Punktu Szczepień oraz Pracownik Punktu Szczepień. W zależności od roli Użytkownik ma dostęp do:

| Funkcjonalność                                                                          | Administrator PWDL /<br>Koordynator Punktu Szczepień | Pracownik<br>Punktu Szczepień |
|-----------------------------------------------------------------------------------------|------------------------------------------------------|-------------------------------|
| Wyszukanie Pacjenta<br>i umówienie terminu wizyty                                       | ~                                                    | ~                             |
| Wyszukanie informacji o wizytach Pacjenta<br>(umówionych, anulowanych, zrealizowanych)  | $\checkmark$                                         | ~                             |
| Zarządzanie Grafikiem Punktu Szczepień tj.<br>dodanie wolnych terminów (wew. oraz zew.) | $\checkmark$                                         | ~                             |
| Wyszukanie Pacjenta<br>i przeglądanie wizyt                                             | $\checkmark$                                         | ~                             |
| Rejestracja na szczepienia<br>w innych Punktach Szczepień                               | $\checkmark$                                         | ~                             |
| Zmiana terminu<br>i Punktu Szczepień                                                    | $\checkmark$                                         | ~                             |
| Anulowanie umówionej wizyty                                                             | $\checkmark$                                         | ~                             |
| Przeglądanie listy przypisanych<br>Punktów Szczepień                                    | $\checkmark$                                         | ~                             |
| Modyfikacja danych<br>Punktu Szczepień                                                  | $\checkmark$                                         | ×                             |
| Przeglądanie listy pracowników<br>Punktu Szczepień                                      | $\checkmark$                                         | ×                             |
| Nadanie roli Koordynator<br>Punktu Szczepień                                            | $\checkmark$                                         | ×                             |

Rys. 1.5: Tabela uprawnień ról

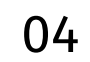

# 2. Elementy wspólne

|                                 |                                         | inktów Szczepień |           |                        | Pomoc (2) Wytoguj się                       |
|---------------------------------|-----------------------------------------|------------------|-----------|------------------------|---------------------------------------------|
| Pracownik<br>Jan Kowalski       | Grafik Punktu Szczepień                 |                  |           | C Odśwież grafik       | Podgląd                                     |
| jun towatoki                    | Dzień Tydzień                           | ← 01.02.2021 📛   | <b>→</b>  | Filtry: Wszystkie 🗸    | 5 1 M 1 M                                   |
| Punkt Szczenień                 | 10 00                                   |                  |           |                        | Paweł Nowicki                               |
| Pierwszy nunkt szczenień        | 10:00 - 10:30 Wolny termin              |                  |           | <b>A</b> 2             | Numer PESEL: 62860989847 🛅                  |
| Miodowa 32/10. Brwinów          | 10:00 - 10:30 Wolny termin              |                  |           | 1                      | Numer telefonu: +48693511323                |
| miodowa 32/10, Brwinow          | 10:00 - 11:00 Wolny termin (zewnetrzny) |                  |           | 1                      | Adres e-mail: <b>test@test.pl</b>           |
| Grafik                          | 12 00                                   |                  |           |                        | Status skierowania: Wystawione •            |
| Szczegóły Punktu Szczepień      | 12:00 - 12:15 Wolny termin              |                  |           | 2                      | Klucz skierowania: 261098995210677610456187 |
| Raporty                         | 12:15 - 12:30 Paweł Nowicki             |                  |           | 1 z 2                  |                                             |
|                                 | 12:30 - 12:45 Wolny termin (zewnętrzny) |                  |           | 1                      | poniedziałek, 1 lutego 2021 godz. 12:15     |
|                                 | 12:45 - 13:00 Wolny termin              |                  |           | 1                      | <u>Zmień datę</u>                           |
| Menu                            | 13 00                                   |                  |           |                        | Szczonionio przesiw COVID 10                |
| Lista Punktów Szczepień         | 13:00 - 13:15 Wolny termin              |                  |           |                        | Szczepienie przeciw COVID-19                |
| Wyszukiwanie Pacientów          | 13:00 - 13:30 Wolny termin              |                  |           | 2                      | Daw                                         |
| Zanlanui wizuto w innum Dunkcio | 13:13 - 13:43 Wolny termin              |                  |           | 1                      |                                             |
| zaptanuj wizytę w mnym Punktie  | 13:15 - 13:30 Wolny termin              |                  |           | 1                      |                                             |
|                                 | 13:30 - 13:45 Wolny termin              |                  |           |                        |                                             |
|                                 | 13:45 - 14:00 Wolny termin              |                  |           | 2                      |                                             |
|                                 | 14 00                                   |                  |           |                        |                                             |
|                                 | 14:00 - 14:30 Wolny termin (zewnętrzny) |                  |           | 1                      |                                             |
|                                 |                                         |                  |           |                        | Anului wizute                               |
|                                 | Zajęte terminy: 1/17 📀                  |                  | Zarządzaj | terminami Dodaj termin | <u>Anataj wizytę</u>                        |

Rys. 2.1: Aplikacja e-Rejestracji

Aplikacja e-Rejestracji składa się z kilku elementów wspólnych występujących na każdym ekranie:

- Nagłówek sekcja z nazwą domeny, przekierowaniem do strony Pomoc oraz przyciskiem Wyloguj się, który spowoduje wyjście z aplikacji i przeniesie do strony logowania
- 2. Menu kontekstowe panel boczny, który składa się z Kontekstu Pracownika (informacji kto jest aktualnie zalogowany do aplikacji), Kontekstu Punktu Szczepień (Punktu Szczepień w ramach którego Użytkownik realizuje czynności dotyczące zarządzania Grafikiem czy umawiania Pacjentów na wizyty) oraz Menu
- Zawartość strony wszystkie elementy wyświetlane na tym obszarze aplikacji dotyczą Punktu Szczepień wyświetlanego w Menu kontekstowym. W przeciwnym razie nie dokonano wyboru Punktu Szczepień
- 4. **Stopka** dolna część strony zawierająca przekierowania do użytecznych stron, takich jak Polityka prywatności, domena aplikacji, Kontakt oraz Instrukcja Użytkownika

3

### 2.1. Okna modalne

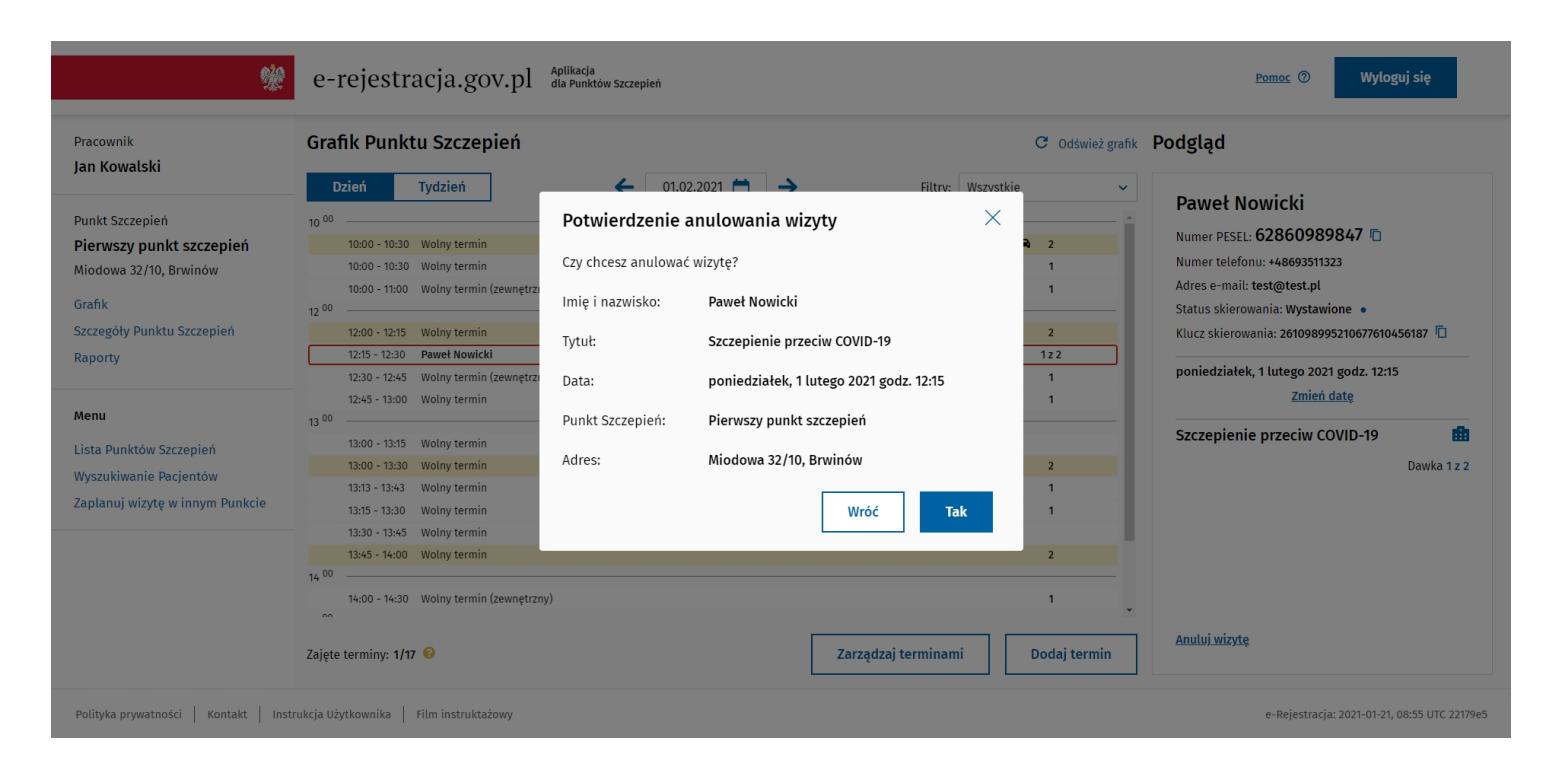

Rys. 2.2: Okno modalne

Okna modalne w aplikacji mają na celu potwierdzenie przez Użytkownika akcji, które wykonuje, np.: dodawanie, edycja, anulowanie itp.

#### 2.2. Komunikaty

W aplikacji istnieją 2 rodzaje komunikatów dla Użytkownika, komunikaty sukcesu i porażki oraz komunikaty błędu.

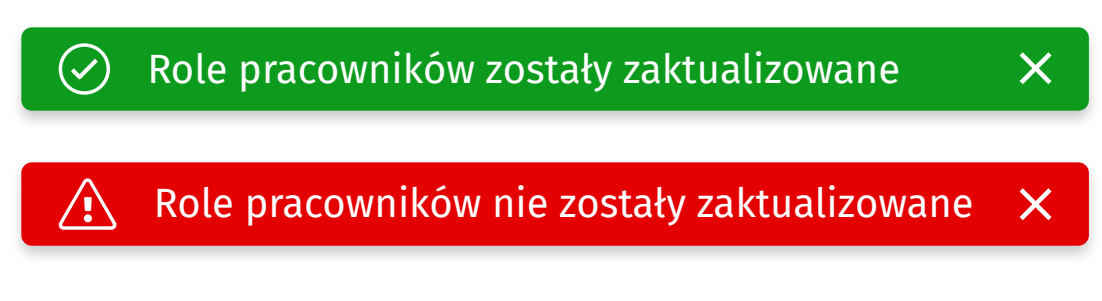

Rys. 2.3: Komunikaty sukcesu i porażki

Komunikaty sukcesu i porażki są powiadomieniami wyświetlającymi się na górze zawartości strony, które mają za zadanie informować Użytkownika o sukcesie lub porażce wykonywanej operacji.

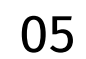

Komunikaty błędu mają postać okna modalnego wyświetlanego na środku ekranu i mają za zadanie sygnalizować Użytkownikowi nieprawidłowości systemowe podczas pracy.

| ▲ Brak konta                                                 | × |
|--------------------------------------------------------------|---|
| Nie posiadasz konta w aplikacji erejestracja.ezdrowie.gov.pl |   |
|                                                              |   |
| Rys. 2.4: Komunikat błędu                                    |   |

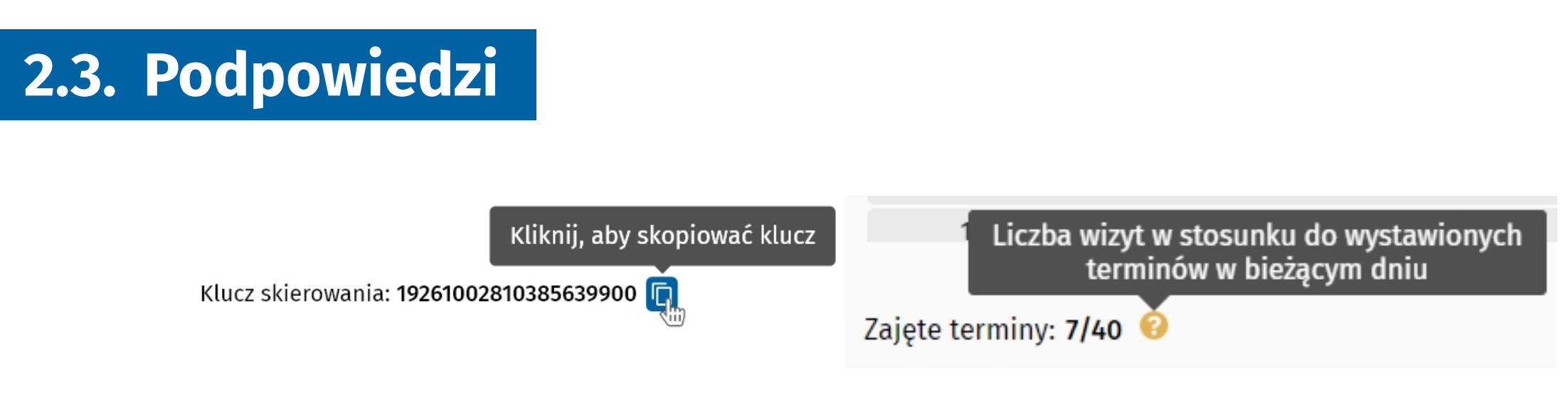

#### Rys. 2.5: Przykładowe podpowiedzi

Podpowiedź dla Użytkownika zawiera komentarz albo poszerzenie opisywanego zagadnienia. Wyświetlana jest po najechaniu kursorem myszy na element nim opatrzony.

#### 2.4. Wykorzystywane skróty i terminy

**IKP** – Internetowe Konto Pacjenta (pacjent.gov.pl)

Termin – przedział czasowy, udostępniony na szczepienie przez Punkt Szczepień, na który istnieje możliwość zapisania wizyty

Wizyta – zajęty Termin, który został zarezerwowany dla konkretnego Pacjenta do przeprowadzenia zabiegu szczepienia przeciw COVID-19. Wizyta może posiadać status: zaplanowana, zrealizowana, niezrealizowana (pacjent nie przyszedł), nierealizowana (pacjent nie przeszedł kwalifikacji) lub termin tymczasowo zajęty (niewidoczny dla innych Punktów Szczepień)

Widok tygodniowy – grafik przedstawiający terminy i wizyty w okresie pełnego tygodnia (od poniedziałku do niedzieli)

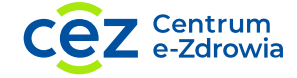

Widok dzienny – grafik przedstawiający terminy i wizyty w okresie pojedynczego dnia

Status dostępności – określa widoczność terminów, gdzie termin o statusie "Wewnętrzny" dostępny jest tylko dla danego Punktu Szczepień. Termin o statusie "Zewnętrzny" jest dostępny dla pacjenta poprzez Internetowe Konto Pacjenta (pacjent.gov.pl), dla Pracowników Infolinii Narodowego Programu Szczepień oraz dla wszystkich Punktów Szczepień

Statusy mobilności – status mobilności określa miejsce szczepienia. Termin ze statusem "stacjonarny" odbywa się w Punkcie Szczepień. Termin ze statusem "mobilny" odbywa się w domu Pacjenta. Terminy opatrzone statusem "mobilny" są zawsze terminami wewnętrznymi (nie ma możliwości zarejestrowania na nie pacjenta poprzez IKP czy infolinię Narodowego Programu Szczepień 989)

Numer dawki 1, numer dawki 2 – oznaczenie wolnych terminów jako przeznaczonych do zapisu na szczepienie pierwszej lub drugiej dawki

### **2.5. Ikony**

W celu ułatwienia pracy Użytkownikom aplikacja e-Rejestracja została wzbogacona o elementy graficzne obrazujące poszczególne funkcjonalności.

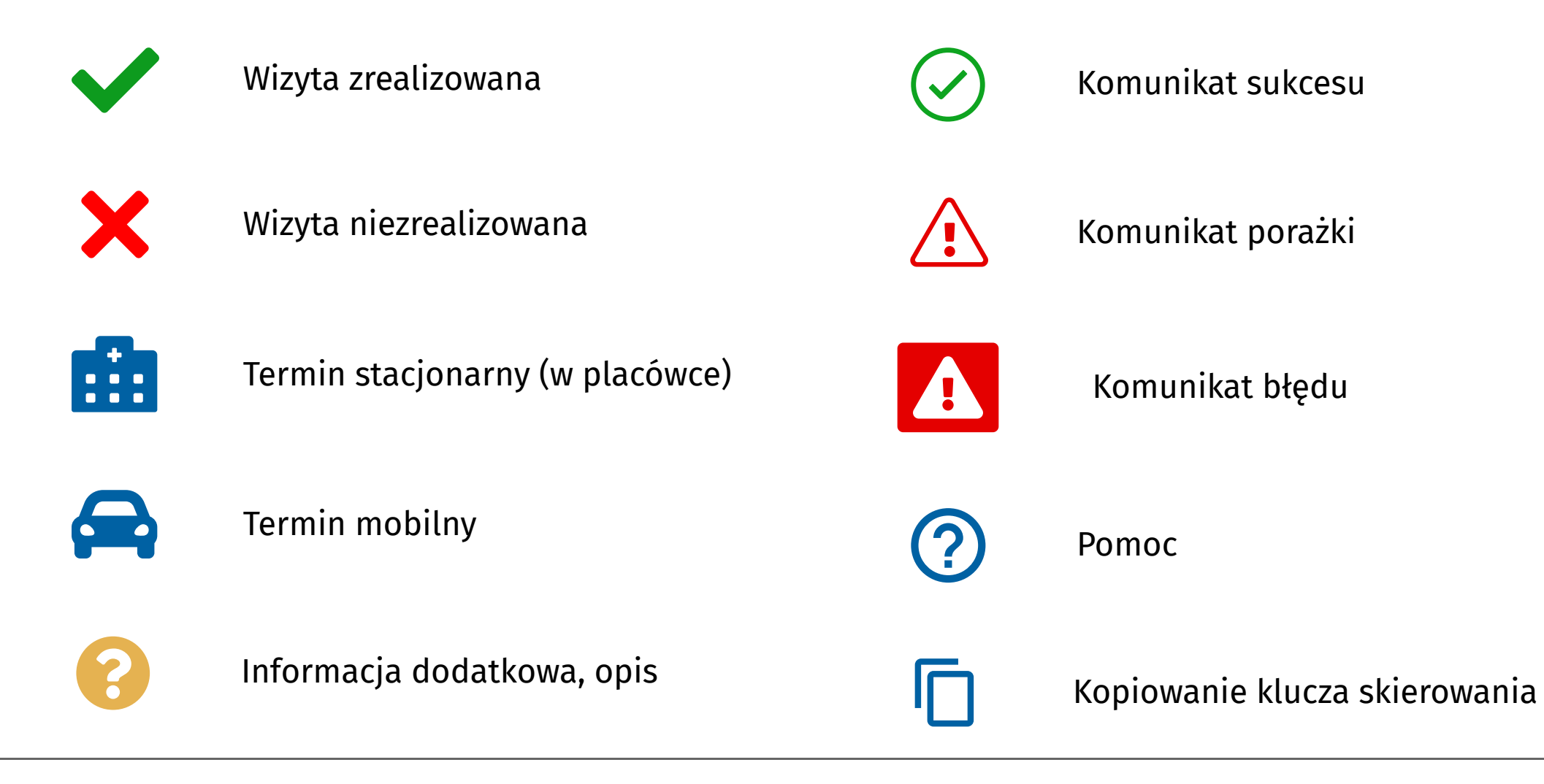

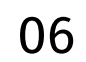

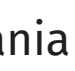

## 3. Lista Punktów Szczepień

Głównym ekranem Użytkownika aplikacji e-Rejestracja jest **Lista Punktów Szczepień**, na którym widzi listę placówek, do których posiada uprawnienia w ramach e-Rejestracji. Każdy Punkt zawiera informacje takie jak:

- 1. Nazwa nazwa Punktu Szczepień
- 2. Adres adres Punktu Szczepień
- 3. **Status** określa czy dany Punkt Szczepień jest dostępny oraz świadczy usługi dostępne dla Pacjentów. Może mieć status Aktywny lub Nieaktywny
- 4. **Mobilny** określa czy dany Punkt Szczepień posiada usługę wizyt mobilnych, w ramach których personel Punktu Szczepień realizuje szczepienie w miejscu zamieszkania Pacjenta. Może mieć status Mobilny i Niemobilny
- 5. **Akcje** przyciski z przekierowaniem do Szczegółów Punktu Szczepień i jego Grafiku

Użytkownik klika w przycisk "Szczegóły" i jest przekierowany do strony **Szczegóły Punktu Szczepień**.

| Lista Punktów Szczepień                  |                                      |            |         |           |          |
|------------------------------------------|--------------------------------------|------------|---------|-----------|----------|
| Nazwa                                    | Adres                                | Status     | Mobilny | Akcje     |          |
| Przychodnia nr. 151 im. Mickiewicza      | Grzybowska 34, Warszawa              | Aktywny    | Tak     | Szczegóły | 🛱 Grafik |
| Poradnia Podstawowej Opieki              | Poznańska 17, Warszawa               | Nieaktywny | Tak     | Szczegóły | 🛱 Grafik |
| Przychodnia Zdrowa Polska "Warszawianka" | Waryńskiego 3, Warszawa              | Aktywny    | Tak     | Szczegóły | 🛱 Grafik |
| Przychodnia Lekarska numer 12            | Antoniego Madalińskiego 13, Warszawa | Aktywny    | Tak     | Szczegóły | 🛱 Grafik |

Rys. 3.1: Lista Punktów Szczepień

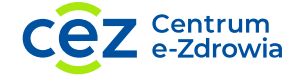

### 3.1. Szczegóły i edycja Punktu Szczepień

Na ekranie **Szczegóły Punktu Szczepień** widoczne są informacje dotyczące adresu placówki, danych kontaktowych, godzin otwarcia (ramy czasowe, w których Punkt Szczepień przyjmuje Pacjentów) i statusów. Dodatkowo, po kliknięciu w przycisk "Edytuj", Użytkownik ma możliwość zmiany statusu mobilności oraz godzin pracy Punktu Szczepień.

Możliwa jest edycja tylko danych, które nie są pobierane z Systemu P1.

| Nazwa Punktu Szcz            | epień / ID Punktu Sz | zczepień         |        |                 |            | Status aktywności |
|------------------------------|----------------------|------------------|--------|-----------------|------------|-------------------|
| Przychodnia nr. 15           | 1 im. Mickiewicza    |                  |        |                 |            | Aktywny           |
| Ulica                        |                      |                  |        |                 | Numer domu | Numer mieszkania  |
| Grzybowska                   |                      |                  |        |                 | 34         |                   |
| Województwo                  |                      | Miejscowość      |        | Adres e-mail    |            | Numer telefonu    |
| MAZOWIECKIE                  | $\sim$               | Warszawa         | $\sim$ | biuro@przychodr | nia.pl     | +48 609 100 103   |
| Dzień tygodnia               | Godziny pracy od     | Godziny pracy do |        |                 |            | Status mobilności |
| Poniedziałek                 | 08:00                | 20:00            |        |                 |            | Tak               |
| ✓ Wtorek                     | 08:00                | 20:00            |        |                 |            |                   |
| 🗸 Środa                      | 08:00                | 20:00            |        |                 |            |                   |
| <ul> <li>Czwartek</li> </ul> | 08:00                | 20:00            |        |                 |            |                   |
| 🗸 Piątek                     | 08:00                | 20:00            |        |                 |            |                   |
| Sobota                       |                      |                  |        |                 |            |                   |
| Niedziela                    |                      |                  |        |                 |            |                   |

Rys. 3.2: Szczegóły Punktu Szczepień

W trybie edycji po zmianie statusu mobilności lub godzin pracy (w których punkt przyjmuje Pacjentów i godziny te są istotne z punktu widzenia planowania Grafiku). Następnie po kliknięciu "Zapisz" wyskakuje okno dialogowe z potwierdzeniem zmiany. Po potwierdzeniu Użytkownik widzi **Szczegóły Punktu Szczepień** po wprowadzonych zmianach.

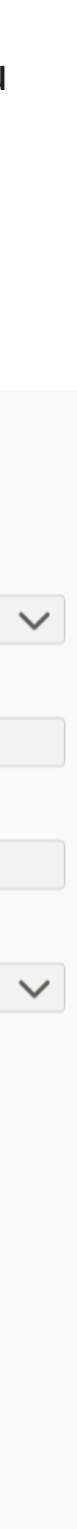

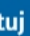

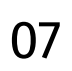

## 3.2. Lista pracowników (zarządzanie rolami)

Ekran Lista pracowników składa się z tabeli z danymi Pracowników danego Punktu Szczepień. Informacje na temat Pracownika to:

- Nazwisko nazwisko Pracownika
- 2. Imię imię Pracownika
- 3. **PESEL** numer PESEL Pracownika
- 4. Koordynator Punktu Szczepień edytowalne kontrolki za pomocą których Użytkownik może przypisać rolę Koordynatora placówki. Koordynator Punktu Szczepień posiada uprawnienia zgodne z tabelą uprawnień ról (patrz. 1.6)

| Lista pracowników |          |             |                              |
|-------------------|----------|-------------|------------------------------|
| Nazwisko          | Imię     | PESEL       | Koordynator Punktu Szczepień |
| Kowalski          | Jan      | 80******001 |                              |
| Buczko            | Anna     | 80******002 |                              |
| Miłosz            | Adam     | 80*****091  |                              |
| Sosnowski         | Albert   | 80******090 |                              |
| Topolski          | Fryderyk | 80******093 |                              |
| Nowak             | Grażyna  | 80*****003  |                              |
| Piekarski         | Robert   | 80*****092  |                              |
|                   |          |             |                              |
|                   |          |             |                              |
|                   |          |             |                              |
|                   |          |             |                              |
|                   |          |             | Wróć Zapisz                  |

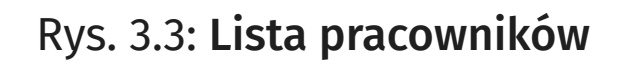

Kliknięcie przycisku "Zapisz" wywołuje okno potwierdzenia. Po zatwierdzeniu zmian Użytkownik zostaje przekierowany do ekranu Szczegółów Punktu Szczepień z komunikatem potwierdzającym zapis naniesionych zmian.

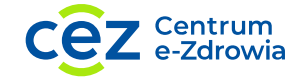

Rozdział 3. Lista Punktów Szczepień

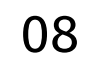

## 4. Grafik

**Grafik Punktu Szczepień** podzielony został na dwie sekcje: listę terminów i wizyt oraz panel boczny z podglądem wybranego terminu lub wizyty.

Nad listą terminów i wizyt znajdują się elementy wspierające Użytkownika w korzystaniu w Grafiku takie jak **Zmiana widoku** z dziennego na tygodniowy, **wybór daty, filtry**. Więcej o tych elementach w podrozdziałach 4.6. i 4.7. Na grafiku wyświetlane są także terminy tymczasowo zajęte. Oznacza to, iż w danej chwili termin został zarezerwowany przez Infolinię i po krótkim czasie nastąpi potwierdzenie wizyty na terminie lub zwolnienie danego terminu, w sytuacji gdy Pracownik Infolinii wybierze inny dogodny termin dla Pacjenta.

Na Grafiku Użytkownik widzi: Wolny termin wewnętrzny na pierwszą dawkę (1); Wolny termin wewnętrzny na drugą dawkę (2); Wolny termin zewnętrzny (3); Termin którego ważność minęła (4); Wizyta planowana na pierwszą dawkę (5); Wizyta planowana na drugą dawkę (6); Wizyta zrealizowana (7); Wizyta niezrealizowana (8); Wizyta mobilna (9).

|                             | Grafik Punktu S        | izczepień                   | 7          |                     | C Odśwież grafik | Podgląd                                     |
|-----------------------------|------------------------|-----------------------------|------------|---------------------|------------------|---------------------------------------------|
|                             | Dzień Tyd:<br>10:00    | zień 🗲                      | 01.02.2021 | Filtry: Wszy        | ystkie 🗸         | Wolny termin                                |
|                             | 10:00-10:30            | Tomasz Tokarczyk            |            |                     | 1z2 🗸            | nonjedziałek 1 lutego 2021 godz 12:45-13:00 |
|                             | 10:00-12:00            | Kamila Kowalska             |            | 4                   | 🛱 1z2 🗙          | Construction of minut                       |
| $\frown$                    | 10:00-10:30            | Wolny termin (zewnętrzny)   |            |                     | 1                | Czas trwania: 15 minut                      |
|                             | 10:30-11:00            | Aleksandra Polak-Augustynia | k          |                     | 1z2              | Stacionarny                                 |
| 11                          | 10:30-12:30            | Tomasz Maciejewski          |            | 6                   | <b>a</b> 1z2     |                                             |
| $\bigcirc$                  | 11:00<br>10:00-11:30   | Wolny termin                |            |                     | 1                | Edvtui termin                               |
| $\bigcap \overline{A}$      | 10:00-11:30            | Wolny termin                |            |                     | 2                |                                             |
| 1211-1                      | 10:00-11:30            | Wolny termin                |            |                     | 1                | $(\mathcal{D})$                             |
| $\left( \mathbf{Z} \right)$ | 10:30-12:00            | Wolny termin                |            |                     | 1                |                                             |
|                             | 10:30-12:00            | Wolny termin                |            |                     | 1                | $\sim$                                      |
|                             | 10:30-12:00            | Wolny termin (zewnętrzny)   |            |                     | 1                |                                             |
| $\sim$                      | 12:00                  |                             |            |                     |                  | 16 j                                        |
|                             | 12:00-12:30            | Maciej Kot                  |            |                     | 2 Z Z            |                                             |
| 1 3 1                       | 12:00-12:30            | Wolny termin                |            |                     | 1                |                                             |
| $\mathbf{C}$                | Zajęte terminy: 1/17 📀 |                             |            | Zarządzaj terminami | Dodaj termin     | Anuluj termin Dodaj wizytę                  |

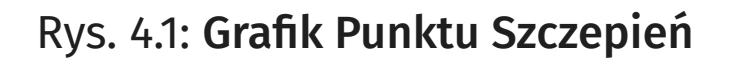

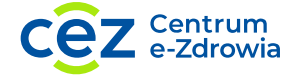

Poniżej listy terminów znajduje się licznik **Zajęte terminy**, który wskazuje liczbę wizyt względem wszystkich terminów danego dnia oraz przyciski Zarządzaj terminami (dodawanie, usuwanie i publikowanie terminów, więcej w podrozdziale 4.8) i **Dodaj termin** (dodawanie nowego terminu na listę w grafiku, więcej w podrozdziale 4.1).

Aby dane na **Grafiku** były zawsze aktualne należy pamiętać o odświeżaniu ekranu. Jest to możliwe poprzez naciśnięcie przycisku "Odśwież Grafik". Zapewni to podgląd aktualnych terminów oraz umówionych wizyt w ramach danego Punktu Szczepień

#### 4.1. Dodawanie pojedynczego terminu

W celu dodania wolnego terminu należy kliknąć w przycisk "Dodaj termin" umieszczony na dole ekranu pod grafikiem. Po kliknięciu przycisku w sekcji **Podgląd** pojawią się informacje dotyczące terminu, takie jak data i godzina terminu, czas trwania, numer dawki, status dostępności i status mobilności.

Pola data i godzina określają termin szczepienia, a pole czas trwania długość trwania wizyty.

Numer dawki określa czy termin przeznaczony jest do szczepienia na pierwszą dawkę czy na drugą. Terminy na drugą dawkę oznaczone są żółtym kolorem i mogą mieć jedynie status Wewnętrzny.

Status dostępności opisuje, który termin dostępny jest tylko dla danego Punktu Szczepień (status Wewnętrzny), a który jest ogólnodostępny dla Pacjenta poprzez IKP, infolinię Narodowego Programu Szczepień oraz innych Punktów Szczepień (status Zewnętrzny).

Status mobilności określa miejsce szczepienia. Termin ze statusem "stacjonarny" odbywa się w Punkcie Szczepień. Termin ze statusem "mobilny" odbywa się u Pacjenta.

| Data                                             | Godzina                                       |
|--------------------------------------------------|-----------------------------------------------|
| 25.01.2021 📩                                     | 12:00                                         |
| Czas trwania                                     | Numer dawki                                   |
| 30 minut 🗸                                       | 1 ~                                           |
| Status dostępności Ͽ<br>Wewnętrzny<br>Zewnętrzny | Status mobilności 🤪<br>Mobilny<br>Stacjonarny |
|                                                  |                                               |

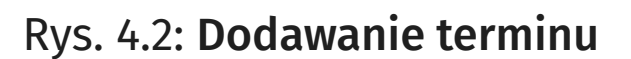

Na dole sekcji znajdują się przyciski **Anuluj** i **Zapisz termin**, odpowiednio unieważniający dodawanie terminu i zatwierdzający zmianę.

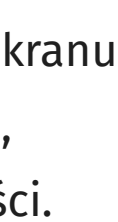

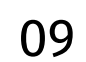

Punkt Szczepień może posiadać limit tygodniowy tworzenia nowych terminów. W komunikacie zatwierdzenia operacji tworzenia terminów prezentowana jest informacja, który jest to termin w danym tygodniu w stosunku do limitu określonego w parametrze. Jeśli dodatkowo włączony jest tryb blokowania w danym Punkcie Szczepień, Użytkownik nie może zaakceptować operacji pojedynczego dodania terminu. Stworzenie nowego terminu jest możliwe tylko w ramach zdefiniowanego okresu i godzin pracy Punktu Szczepień. Zakres dni pracy definiowany jest odgórnie przez administratora w bazie P1. Godziny pracy są możliwe do edycji w Szczegółach Punktu Szczepień.

Po uzupełnieniu, zapisaniu i potwierdzeniu zapisu formularza **Dodawania terminu** wybrany przez Użytkownika termin zostanie dodany do listy Grafiku.

#### 4.2. Edytowanie pojedynczego terminu

Po wybraniu wolnego terminu z **Grafiku** i kliknięciu "Edytuj termin" w panelu Podglądu otworzy się formularz analogiczny do Dodawania terminu z przyciskiem "Zapisz zmiany". Po potwierdzeniu zmian w oknie dialogowym wprowadzone zmiany zostaną zaktualizowane na liście. Punkt Szczepień może posiadać limit tygodniowy terminów.

W komunikacie zatwierdzenia operacji edycji prezentowana jest informacja, który jest to termin w danym tygodniu w stosunku do limitu określonego w parametrze. Jeśli dodatkowo włączony jest tryb blokowania w danym Punkcie Szczepień, Użytkownik nie może zaakceptować operacji edycji tworzenia terminów.

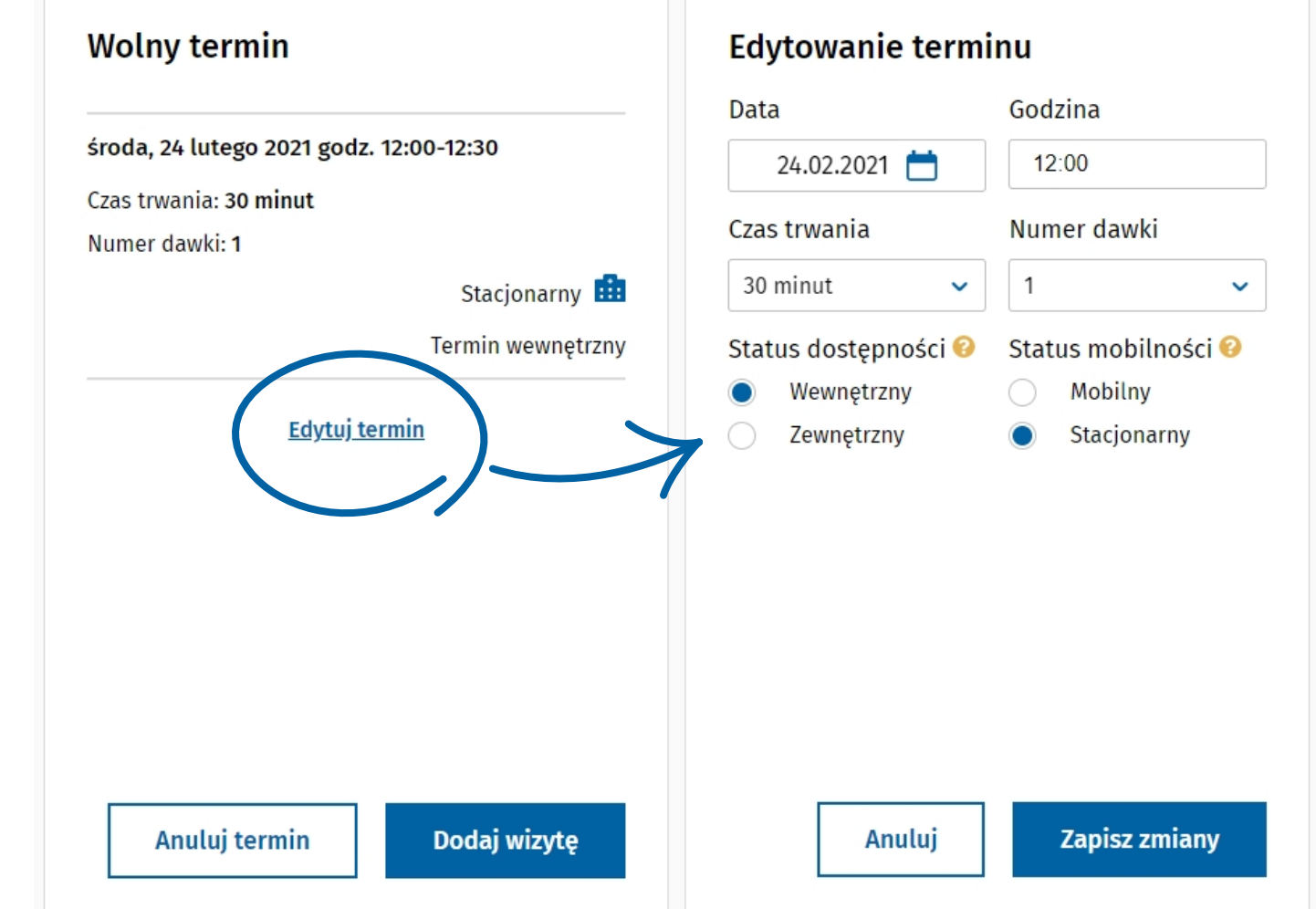

#### Rys. 4.3: Przejście do edycji terminu

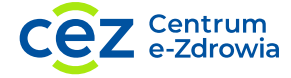

#### 4.3. Anulowanie pojedynczego terminu

W celu anulowania wolnego terminu Użytkownik klika w przycisk "Anuluj termin" umieszczony na dole okna Podglądu. Po zatwierdzeniu akcji w oknie dialogowym wolny termin zostaje usunięty z listy Grafiku. Anulować można jedynie termin, na który nie został zapisany Pacjent oraz taki, na którym nie trwa zapis przez infolinię Narodowego Programu Szczepień pod numerem 989. Anulowanie terminu oznacza, iż termin jest niedostępny dla żadnego kanału pozwalającego na zapis Pacjenta na wizytę.

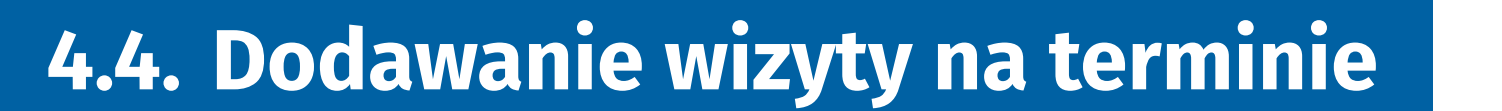

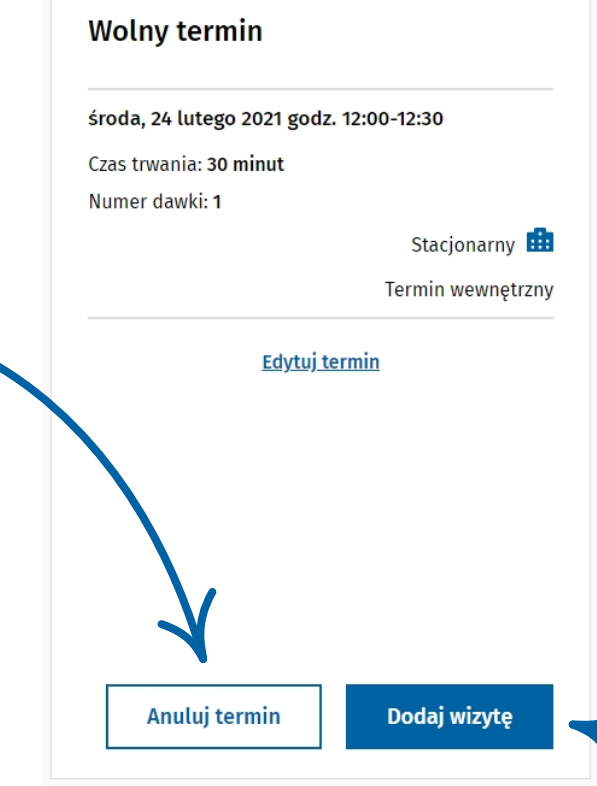

Rys. 4.4: Podgląd wolnego terminu

W celu dodania wizyty Pacjenta do wolnego terminu Użytkownik klika w wolny termin na Grafiku, a następnie w przycisk "Dodaj wizytę" umieszczony na dole **Podglądu**. Wówczas otwiera się ekran Wyszukiwanie Pacjenta, w którym należy podać numer PESEL Pacjenta lub numer dokumentu tożsamości w przypadku osób bez numeru PESEL.

| PESEL         | Dokument tożsamo          | ści          |              |            |           |           |            |           |        |
|---------------|---------------------------|--------------|--------------|------------|-----------|-----------|------------|-----------|--------|
| Podaj PESEL v | w celu weryfikacji Pacjen | ta           |              |            |           |           |            |           |        |
| Numer PESEL   |                           |              |              |            |           |           |            |           |        |
|               |                           |              |              |            |           |           |            |           |        |
|               |                           |              |              |            |           |           |            |           | Sz     |
|               |                           | Rys. 4       | .5: Wyszuk   | iwanie Pao | cjenta po | numerze   | PESEL      |           |        |
| Po wpis       | aniu danych               | Pacjenta i   | kliknięciu   | "Szukaj" w | yniki wy  | szukiwani | a pojawia  | ją się na | liście |
| noniżei       | wwszukiwark               | i. Zakres ir | nformacii ia | aki Użvtko | wnik wid  | zi obeimi | uie m.in.: |           |        |

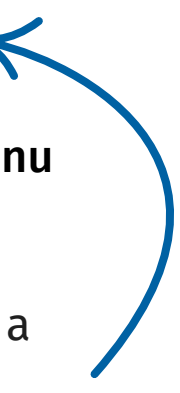

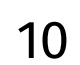

- 1. Imię i nazwisko
- 2. Numer PESEL lub numer innego dokumentu
- 3. Dane kontaktowe (numer telefonu i adres e-mail)
- 4. Informacje dotyczące skierowań (tytuł, datę wystawienia i ważności oraz ich aktualny status)

| Anna Wiśniewska 7<br>Numer PESEL: 48110301392 2 | Numer telefonu: <b>+48 608 293 017</b><br>Adres e-mail: <b>anna.wisniewska@gmail.com</b> | Wybierz      |
|-------------------------------------------------|------------------------------------------------------------------------------------------|--------------|
| Skierowanie na szczepienie prze                 | ciw COVID-19 4                                                                           | Wystawiono • |

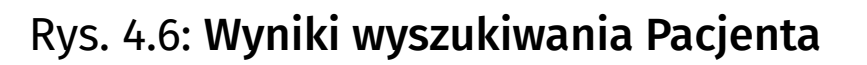

Po wybraniu Pacjenta przez kliknięcie przycisku "Wybierz" z Wyników wyszukiwania, przechodzimy do Strony głównej Pacjenta. Strona składa się z sekcji Kontekst Pacjenta, Wizyty Pacjenta (widoczna po dodaniu wizyty) oraz Skierowania Pacjenta na szczepienie.

| nna Wišniewska                                                                                                    | Wróć do wyszukiwania |
|----------------------------------------------------------------------------------------------------|----------------------|
| umer PESEL: <b>48110301392</b>                                                                                             |                      |
| umer telefonu: +48 608 293 017                                                                                             | Edytuj dane Pacjenta |
| dres e-mail: anna.wisniewska@gmail.com                                                                                     |                      |
| ierowania Pacjenta na szczepienia                                                                                          |                      |
| erowania Pacjenta na szczepienia<br>Skierowanie na szczepienie: COVID-19                                                   | Westawione           |
| ierowania Pacjenta na szczepienia<br>Skierowanie na szczepienie: COVID-19<br>Data wystawienia: 15 styczeń 2021 godz. 10:31 | Wystawione           |

#### Rys. 4.7: Strona główna Pacjenta

W Kontekście Pacjenta Użytkownik ma możliwość przejścia do Edycji danych Pacjenta (więcej w 4.11.) i **Wyjścia z kontekstu Pacjenta** (powrotu do Wyszukiwarki Pacjenta). Numer telefonu w danych Pacjenta musi zostać uzupełniony, aby móc zapisać go na wizytę. W tym celu należy przejść do Edycji danych Pacjenta.

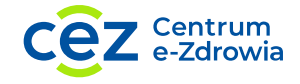

W skierowaniach Pacjenta Użytkownik klika przycisk "Wybierz i potwierdź wizytę", zatwierdza akcję w oknie dialogowym i zostaje przekierowany do Grafiku, na którym widzi potwierdzenie swojej akcji, czyli dodaną wizytę. Pacjent otrzyma powiadomienie SMS oraz informacje o zapisaniu się na wizytę na adres e-mail (jeśli został podany w danych kontaktowych Pacjenta).

#### 4.5. Dodawanie wizyty z menu kontekstowego

#### Wyszukiwanie Pacjentów

Użytkownik ma możliwość umówienia wizyty Pacjentowi klikając "Wyszukiwanie Pacjentów" w menu kontekstowym, po czym zostaje przekierowany do ekranu Wyszukiwanie Pacjentów (patrz 4.4). Po wyszukaniu Pacjenta po numerze PESEL lub dokumencie tożsamości Użytkownik ma możliwość zaplanowania wizyty.

Po kliknięciu "Zaplanuj wizytę" i przejściu do ekranu Ustalania terminu wizyty Użytkownik ma możliwość wyszukania terminu zarówno z wybranym Punktem Szczepień (jeśli działa w jego kontekście) lub w innych Punktach. W każdej z tych dwóch opcji należy dodatkowo określić przedział dat wizyty, jakie interesują Pacjenta. Dla ułatwienia Użytkownik ma również możliwość wskazania przedziału godzinowego wizyty. Po kliknięciu "Szukaj" aplikacja podpowiada najbliższe terminy spełniające wyżej wybrane kryteria. Następnie Użytkownik wybiera z listy dogodny termin za pomocą przycisku "Wybierz".

| Anna Wishiewska                                                                                                    | Wróć do wyszukiwania         |
|----------------------------------------------------------------------------------------------------|------------------------------|
| Numer PESEL: <b>48110301392</b>                                                                                                    |                              |
| Numer telefonu: +48 608 293 017                                                                                                    | Edytuj dane Pacjenta         |
| Adres e-mail: anna.wisniewska@gmail.com                                                                                                    |                              |
|                                                                                                    |                              |
| ierowania Pacjenta na szczepienia                                                                                                    |                              |
| ierowania Pacjenta na szczepienia<br>Skierowanie na szczepienie przeciw COVID-19                                                                                   | Wystawione                   |
| ierowania Pacjenta na szczepienia<br>Skierowanie na szczepienie przeciw COVID-19<br>Data wystawienia: 15 stycznia 2021 godz. 10:31                                 | Wystawione                   |
| ierowania Pacjenta na szczepienia<br>Skierowanie na szczepienie przeciw COVID-19<br>Data wystawienia: 15 stycznia 2021 godz. 10:31<br>Data ważności: 13 marca 2021 | Wystawion<br>Zaplanuj wizytę |

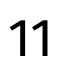

| Wyszukaj termin wizyty                                                |                                                                                         |                |
|-----------------------------------------------------------------------|-----------------------------------------------------------------------------------------|----------------|
| Punkt Szczepień Miejscowość                                           |                                                                                         |                |
| Punkt Szczepień                                                       |                                                                                         |                |
| Przychodnia Lekarska "Promyk Warszawski" Wola-Śródmieście, Grzybowska | a 37, Warszawa                                                                          |                |
| Data wizyty od Data wizyty do                                         |                                                                                         |                |
| 24.01.2021 ~ 28.01.2021 ~                                             |                                                                                         |                |
| Preferowane godziny: Wszystkie 8:00-12:00 12:00-16:00 16:00           | 0-20:00) (20:00-00:00)                                                                  |                |
|                                                                       |                                                                                         | Wyczyść Szukaj |
| Wybierz Punkt Szczepień oraz termin                                   |                                                                                         |                |
| 24 stycznia 2021, poniedziałek<br>godz. 10:50                         | Przychodnia Lekarska "Promyk Warszawski"<br>Wola-Śródmieście<br>Grzybowska 37, Warszawa | Wybierz        |
| 24 stycznia 2021, poniedziałek<br>godz. 11:45                         | Przychodnia Lekarska "Promyk Warszawski"<br>Wola-Śródmieście<br>Grzybowska 37, Warszawa | Wybierz        |
| 24 stycznia 2021, poniedziałek<br>godz. 12:10                         | Przychodnia Lekarska "Promyk Warszawski"<br>Wola-Śródmieście<br>Grzybowska 37, Warszawa | Wybierz        |
| 24 stycznia 2021, poniedziałek<br>godz. 13:10                         | Przychodnia Lekarska "Promyk Warszawski"<br>Wola-Śródmieście<br>Grzybowska 37, Warszawa | Wybierz        |
| 24 stycznia 2021, poniedziałek<br>godz. 13:15                         | Przychodnia Lekarska "Promyk Warszawski"<br>Wola-Śródmieście<br>Grzybowska 37, Warszawa | Wybierz        |

#### Rys 4.9: Wyszukiwanie terminu z wybranym Punktem Szczepień z kontekstu

| Wyszukaj termin wizyty                                                                                                    |                                                                            |
|----------------------------------------------------------------------------------------------------|----------------------------------------------------------------------------|
| Punkt szczepień Miejscowość                                                                                                    |                                                                            |
| Województwo                                                                                                    | Miejscowość                                                                |
| Dolnośląskie 🗸                                                                                                    | Wałbrzych (miasto na prawach powiatu Wałbrzych, gmina miejska Wałbrzych) 🗸 |
| Data wizyty od       Data wizyty do         11.01.2021       18.01.2021         Preferowane godziny:       Wszystkie         8:00 - 12:00       12:00 - 16:00       16:00 - 20:00       20:00 - 00:00 | Wyczyść Szukaj                                                             |

#### Rys 4.10: Wyszukiwanie terminu w innych Punktach Szczepień

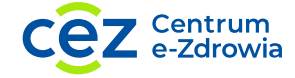

Po potwierdzeniu akcji w oknie dialogowym Użytkownik zostaje przekierowany do Strony głównej Pacjenta, na której widzi komunikat potwierdzający wykonaną akcję i dodaną wizytę w sekcji Wizyty Pacjenta (patrz rys. 4.12).

### Zaplanuj wizytę w innym Punkcie

Użytkownik ma możliwość dodania wizyty Pacjentowi w innym Punkcie Szczepień. W tym celu wybiera z menu kontekstowego opcję "Zaplanuj wizytę w innym Punkcie". Użytkownik zostaje przekierowany do ekranu Wyszukiwanie Pacjentów (patrz 4.4). Po wyszukaniu Pacjenta po numerze PESEL lub dokumencie tożsamości Użytkownik ma możliwość zaplanowania wizyty.

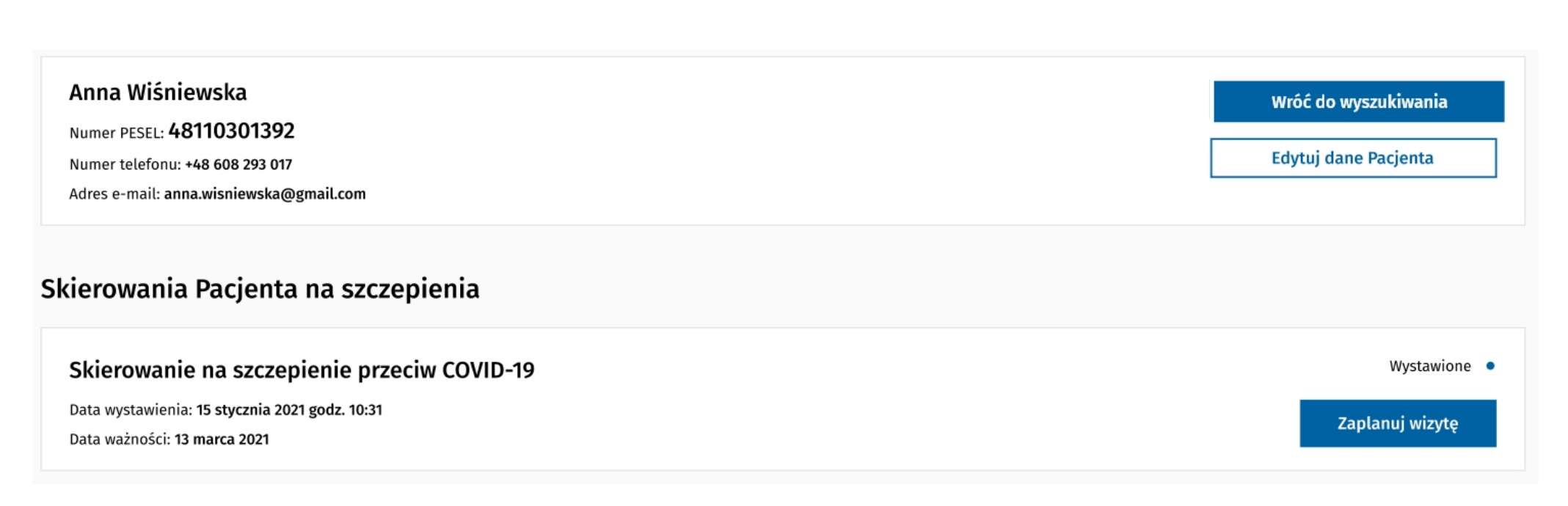

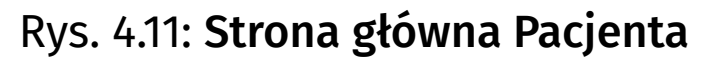

Po przejściu do ekranu Ustalania terminu wizyty Użytkownik najpierw wybiera województwo i miejscowość w jakiej chce zapisać Pacjenta na szczepienie, a następnie określa przedział dat wizyty, jakie interesują Pacjenta. Dla ułatwienia ma również filtr umożliwiający wskazanie przedziału godzinowego wizyty. Po kliknięciu "Szukaj" aplikacja podpowiada najbliższe terminy spełniające wyżej wybrane kryteria. Następnie Użytkownik wybiera z listy dogodny termin za pomocą przycisku "Wybierz".

Po potwierdzeniu akcji w oknie dialogowym Użytkownik zostaje przekierowany do Strony głównej Pacjenta, na której widzi komunikat potwierdzający wykonaną akcję i dodaną wizytę w sekcji Wizyty Pacjenta.

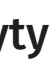

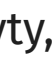

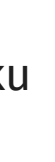

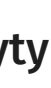

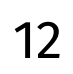

#### 4.6. Anulowanie wizyty

W celu anulowania wizyty Pacjenta Użytkownik klika w przycisk "Anuluj termin" umieszczony na dole okna Podglądu. Po zatwierdzeniu akcji w oknie dialogowym wizyta zostaje usunięta z listy Grafiku. W miejscu anulowanej wizyty pozostaje zwolniony termin domyślnie ze statusem dostępności "Wewnętrzny". Po odznaczeniu opcji "Chcę zmienić status zwalnianego terminu na wewnętrzny" status 🦄 dostępności się nie zmienia. Pacjent otrzyma powiadomienie SMS oraz informacje o anulowaniu wizyty na adres e-mail (jeśli został podany w danych kontaktowych Pacjenta).

#### 4.7. Zmiana daty wizyty

Użytkownik w aplikacji ma możliwość zmiany daty wizyty na Grafiku bez wychodzenia z niego. W tym celu wybiera daną wizytę na liście, a następnie klika przycisk "Zmień datę" w podglądzie wizyty. Zwalniany termin domyślnie otrzymuje status dostępności "Wewnętrzny". Po odznaczeniu opcji

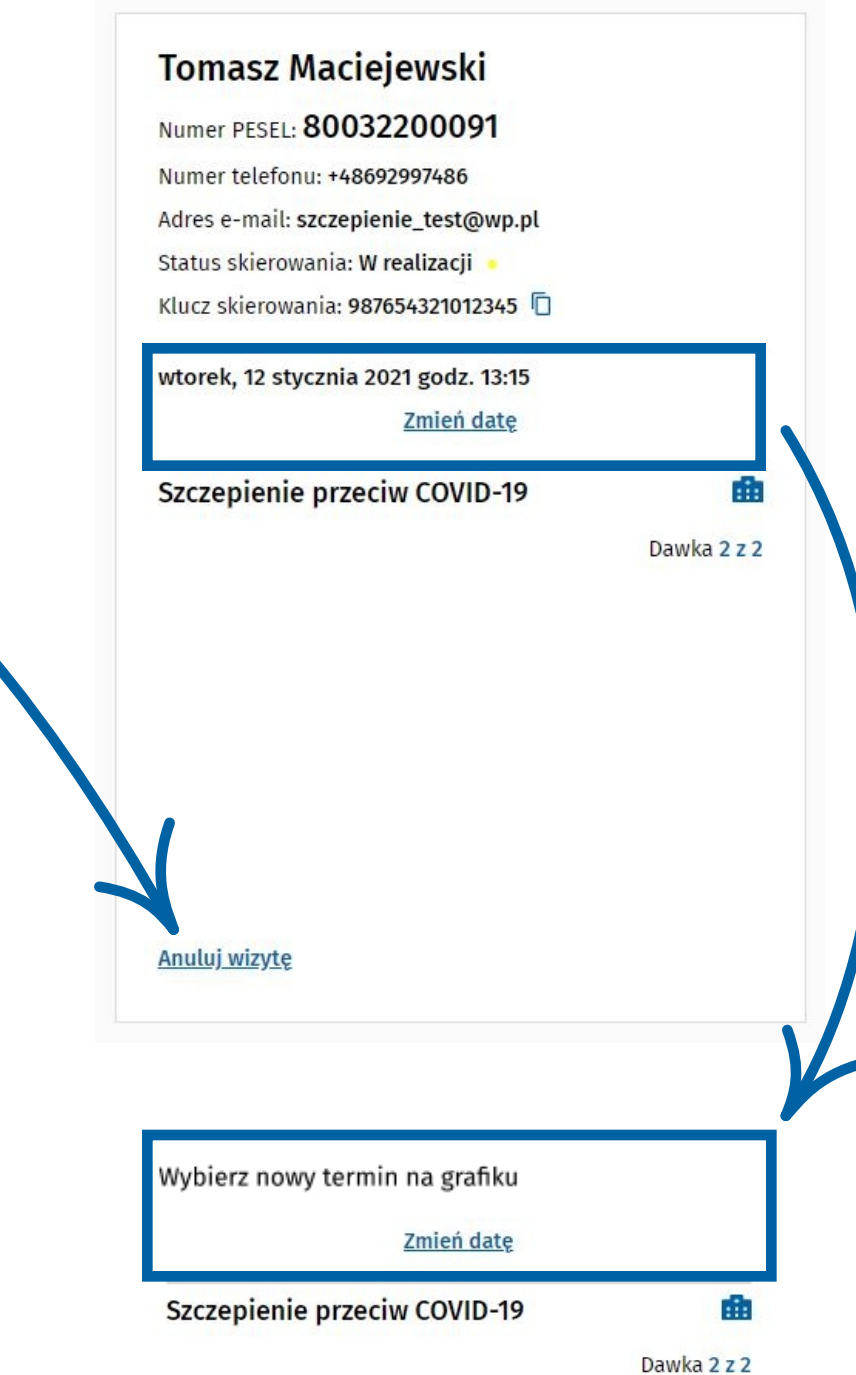

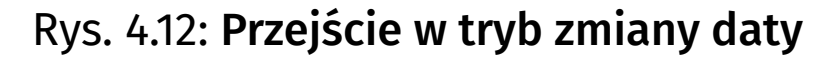

"Chcę zmienić status zwalnianego terminu na wewnętrzny" nie zmienia się status dostępności. Po operacji zakończonej sukcesem Pacjent otrzyma powiadomienie SMS oraz informacje o zmianie daty wizyty na adres e-mail (jeśli został podany w danych kontaktowych Pacjenta).

| 10:00       |                           |   | Numer PESEL: 48110301392                   |
|-------------|---------------------------|---|--------------------------------------------|
| 10:00-11:30 | Wolny termin              | 1 | Numer telefonu: +48 608 293 017            |
| 10:00-11:30 | Wolny termin              | 2 | Adres e-mail: tomasz.maciejewski@gmail.com |
| 10:00-11:30 | Wolny termin              | 1 | Klucz skierowania: 19261002810385639900    |
| 10:30-12:00 | Wolny termin              | 1 |                                            |
| 10:30-12:00 | Wolny termin              | 1 | poniedziałek, 26 styczeń 2021 godz. 10:00  |
| 10:30-12:00 | Wolny termin (zewnętrzny) | 1 | Zmień date                                 |
|             |                           |   |                                            |

#### Rys. 4.13: Wybrany nowy termin

#### Podgląd

Chcąc zapisać wprowadzone zmiany Użytkownik klika w przycisk "Zapisz zmianę", znajdujący się na dole sekcji **Podgląd**, a następnie potwierdza akcję w oknie dialogowym. Modyfikacja jest już widoczna na liście Grafiku jako wizyta w miejscu nowo wybranej daty.

#### 4.8. Zmiana statusu wizyty

Na szczegółach wizyty wybranej z **Grafiku** prezentowane są przyciski pozwalające na zapisanie statusu wizyty. Przyciski są dostępne na wizytach, które były zaplanowane na dni przeszłe lub na dzień dzisiejszy oraz nie mają ustawionego statusu. Przyciski pozwalające na zapisanie statusu wizyty nie są widoczne dla wizyt zaplanowanych w przyszłości. Przyciski pozwalają na ustawienie następujących statusów wizyty:

- 1. Zrealizowana wizyta zrealizowana, pacjent został zaszczepiony
- 2. Niezrealizowana w przypadku wyboru tego statusu konieczne jest wybranie przyczyny braku realizacji wizyty:

**Pacjent się nie pojawił** – pacjent nie przyszedł na szczepienie

Pacjent nie przeszedł kwalifikacji – pacjent nie przeszedł kwalifikacji na szczepienie

| Jan Kowalski                              |              | Jan Kowalski                   |                   | Jan Kowalski                   |                   |
|-------------------------------------------|--------------|--------------------------------|-------------------|--------------------------------|-------------------|
| Numer PESEL: 19411036773                  |              | Numer PESEL: <b>1941103677</b> | 3                 | Numer PESEL: <b>1941103677</b> | 3                 |
| Numer telefonu: +48000000000              |              | Numer telefonu: +480000000     | 0                 | Numer telefonu: +480000000     | 0                 |
| Adres e-mail: jan.testowy@example.com     |              | Adres e-mail: jan.testowy@exa  | ample.com         | Adres e-mail: jan.testowy@exa  | ample.com         |
| Status skierowania: Wystawione •          |              | Status skierowania: Wystawior  | ne •              | Status skierowania: Wystawion  | 1e •              |
| Klucz skierowania: 34765270286880820495   | 5732 🗍       | Klucz skierowania: 3476527028  | 68808204955732 📋  | Klucz skierowania: 3476527028  | 68808204955732 📋  |
| poniedziałek, 11 stycznia 2021 godz. 18:0 | 00           | poniedziałek, 11 stycznia 202  | 21 godz. 18:00    | poniedziałek, 11 stycznia 202  | 1 godz. 18:00     |
| Zmień datę                                |              | Zmień                          | <u>i datę</u>     | Zmień                          | datę              |
| Szczepienie przeciw COVID-19              | <b>a</b>     | Szczepienie przeciw COV        | /ID-19 🏥          | Szczepienie przeciw COV        | 'ID-19            |
| Status wizyty szczepiennej                | Dawka 1 z 2  | Status wizyty szczepiennej     | Dawka 1 z 2       | Status wizyty szczepiennej     | Dawka             |
| ✓ Zrealizowana X Niez                     | zrealizowana | ✓ Zrealizowana                 | × Niezrealizowana | 🗸 Zrealizowana                 | 🗙 Niezrealizowana |
| I                                         |              |                                |                   | Pacjent nie przyszedł          |                   |
|                                           |              |                                |                   | Pacjent nie przeszedł kw       | walifikacji       |
|                                           |              |                                |                   |                                |                   |
| <u>Anuluj wizytę</u>                      |              | <u>Anuluj wizytę</u>           | Zapisz zmiany     | <u>Anuluj wizytę</u>           | Zapisz zmiany     |
|                                           |              | Rys. 4.14: <b>Zmi</b>          | ana statusu wizyt | У                              |                   |

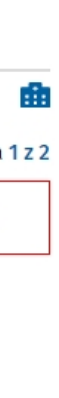

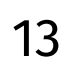

Po wybraniu statusu wizyty i kliknięciu "Zapisz zmiany" prezentowany jest dodatkowy komunikat, po potwierdzeniu którego status wizyty jest zapisywany.

Zapisanie statusu wizyty "Zrealizowana" powoduje zmianę statusu skierowania w systemie P1 odpowiednio na "U realizatora" dla pierwszej dawki szczepienia i "Zrealizowane" dla drugiej dawki szczepienia. Zapisanie statusu wizyty jest nieodwracalne i nie ma możliwości edytowania wizyty, w tym zmiany zapisanego statusu wizyty.

#### Jan Kowalski

| Numer PESEL: 19411036773                   |                  |
|--------------------------------------------|------------------|
| Numer telefonu: +48000000000               |                  |
| Adres e-mail: jan.testowy@example.com      |                  |
| Status skierowania: <b>W realizacji</b> 🔸  |                  |
| Klucz skierowania: 34765270286880820495573 | 32 🗖             |
| poniedziałek, 11 stycznia 2021 godz. 18:00 |                  |
| Szczepienie przeciw COVID-19               | đ                |
|                                            | Dawka <b>1 z</b> |
| ✓ Zrealizowana                             |                  |
|                                            |                  |

Rys. 4.15: Status po zmianie

#### 4.9. Zarządzanie terminami

Poprzez kliknięcie przycisku "Zarządzaj terminami", znajdującego się pod **Grafikiem**, Użytkownik zostanie przekierowany do ekranu Zarządzania terminami, na którym ma możliwość dodawania, usuwania i publikowania masowo terminów.

#### **Dodawanie terminów**

| Zarządzanie ter                  | minami             |                                 |                     |                                |  |  |      |      |         |          |             |             |
|----------------------------------|--------------------|---------------------------------|---------------------|--------------------------------|--|--|------|------|---------|----------|-------------|-------------|
| Dodawanie                        | Usuwanie           |                                 |                     |                                |  |  |      |      |         |          |             |             |
| Dodaj wiele terminów             | w określonym przed | ziale czasu                     |                     |                                |  |  |      |      |         |          |             |             |
| Data od                          | Data do            |                                 | Godzina od          | Godzina do                     |  |  |      |      |         |          |             |             |
| 25.01.2021 📩                     | 25.01.2021 📩       |                                 | 10:00               | 14:00                          |  |  |      |      |         |          |             |             |
| C                                |                    |                                 | Numerican devidable |                                |  |  |      |      |         |          |             |             |
| Czas trwania                     | Powielenie 🥑       |                                 | Numer dawki         |                                |  |  |      |      |         |          |             |             |
| 30 minut 🗸                       | 1 ~                | •                               | 1 ~                 |                                |  |  |      |      |         |          |             |             |
| Dni tygodnia                     |                    | Status mobilności 😢             |                     | Status dostępności 📀           |  |  |      |      |         |          |             |             |
| <ul> <li>Poniedziałek</li> </ul> |                    | Mobilny                         |                     | <ul> <li>Wewnętrzny</li> </ul> |  |  |      |      |         |          |             |             |
| Wtorek                           |                    | <ul> <li>Stacjonarny</li> </ul> |                     | Zewnętrzny                     |  |  |      |      |         |          |             |             |
| 🗹 Środa                          |                    |                                 |                     |                                |  |  |      |      |         |          |             |             |
| Czwartek                         |                    |                                 |                     |                                |  |  |      |      |         |          |             |             |
| 🗹 Piątek                         |                    |                                 |                     |                                |  |  |      |      |         |          |             |             |
| Sobota                           |                    |                                 |                     |                                |  |  |      |      |         |          |             |             |
| Niedziela                        |                    |                                 |                     |                                |  |  |      |      |         |          |             |             |
|                                  |                    |                                 |                     |                                |  |  | Wróć | Wróć | Wróć Za | Wróć Zap | Wróć Zapisz | Wróć Zapisz |

Rys. 4.16: Zarządzanie terminami - dodawanie

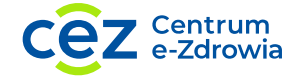

W zakładce Dodawanie Użytkownik ma możliwość dodawania wielu terminów w ramach jednego dnia. W tym celu musi wypełnić informacje takie jak:

- **Data od, data do** zakres dni, w którym będą tworzone terminy. Data od i data do powinny być takie same
- Godzina od, godzina do zakres godzin, w których będą tworzone terminy, gdzie "Godzina od" jest czasem rozpoczęcia pierwszych terminów, natomiast "Godzina do" czasem zakończenia ostatnich terminów
- **Czas trwania** okres trwania pojedynczego terminu. Możliwy okres trwania: 10 min, 15 min, 30 min, 45 min lub 60 min
- **Powielenie** określenie liczby terminów, które mają powstać w tym samym czasie (jeśli jest więcej niż jednej zespół szczepiący)
- Dni tygodnia funkcjonalność pozwala odznaczyć dni tygodnia, w których nie będą
- powstawały terminy w ramach procedury masowego wypełniania grafiku
- Status mobilności określenie statusu terminów (stacjonarny/mobilny), patrz 4.1. Status dostępności – określenie statusu dostępności (wewnętrzny/zewnętrzny), patrz 4.1. Numer dawki – określa przeznaczenie wizyty jako szczepienie 1 dawki lub 2 dawki

Punkt Szczepień może posiadać limit tygodniowy tworzenia nowych terminów. W komunikacie zatwierdzenia operacji tworzenia terminów prezentowana jest informacja, który jest to termin w danym tygodniu w stosunku do limitu określonego w parametrze. Jeśli dodatkowo włączony jest tryb blokowania w danym Punkcie Szczepień, Użytkownik nie może zaakceptować operacji masowego tworzenia terminów. Stworzenie nowego terminu jest możliwe tylko w ramach zdefiniowanych godzin pracy w Szczegółach Punktu Szczepień. Zakres dat do tworzenia terminów ograniczony jest do jednego dnia. Data od i Data do powinny być takie same.

## **Usuwanie terminów**

W zakładce Usuwanie Użytkownik ma możliwość usunięcia wielu terminów w ramach jednego dnia, dla których nie ma umówionych wizyt. W tym celu musi wypełnić informacje takie jak:

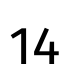

- Data od, data do zakres dni, w którym będą tworzone terminy. Data od i data do muszą być takie same
- Godzina od, godzina do zakres godzin, w których będą usuwane terminy, gdzie "Godzina od" jest czasem rozpoczęcia pierwszych terminów, natomiast "Godzina do" czasem zakończenia ostatnich terminów
- Dni tygodnia funkcjonalność pozwala odznaczyć dni tygodnia, w których nie będą usuwane terminy

Usuwanie masowo terminów pozwala na anulowanie wolnych terminów w danym przedziale czasu. Wizyty zaplanowane w tym przedziale czasu nadal pozostaną aktywne. Zakres dat do usuwania terminów ograniczony jest do jednego dnia. Data od i Data do powinny być takie same.

| Zarządzanie ter       | minami                          |            |            |             |
|-----------------------|---------------------------------|------------|------------|-------------|
| Dodawanie             | Usuwanie                        |            |            |             |
| Usuń wszystkie termin | y w określonym przedziale czasu |            |            |             |
| Data od               | Data do                         | Godzina od | Godzina do |             |
| 25.01.2021 📩          | 25.01.2021 📩                    | 10:00      | 14:00      |             |
| Dni tygodnia          |                                 |            |            |             |
| Poniedziałek          |                                 |            |            |             |
| 🕑 Wtorek              |                                 |            |            |             |
| 🗹 Środa               |                                 |            |            |             |
| 🔽 Czwartek            |                                 |            |            |             |
| 🔽 Piątek              |                                 |            |            |             |
| Sobota                |                                 |            |            |             |
| Niedziela             |                                 |            |            |             |
|                       |                                 |            |            | Wróć Zapisz |

Rys. 4.17: Zarządzanie terminami - usuwanie

### 4.10. Widok tygodniowy

Użytkownik za pomocą przycisków "Dzień/Tydzień" nad listą **Grafiku** ma możliwość zmiany z widoku dziennego na widok tygodniowy. W ramach widoku tygodniowego dostępny jest podgląd Grafiku od poniedziałku do niedzieli. Wybór następnego, bądź poprzedniego tygodnia następuje poprzez kliknięcie strzałek nad **Grafikiem**. Korzystając z rozwijanego kalendarza Użytkownik ma możliwość wyboru dowolnego tygodnia, zaznaczając pierwszy dzień danego tygodnia. Licznik zajętych terminów obejmuje cały tydzień.

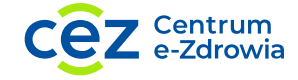

Użytkownik ma możliwość podejrzenia każdego terminu na Grafiku również w widoku tygodniowym. Poprzez kliknięcie w wybrany termin lub wizytę otwiera się panel z danymi szczegółowymi. Można go zamknąć poprzez klikniecie poza obszar Grafiku lub klikając raz jeszcze w wybrany termin. Poniższa tabela prezentuje akcje dostępne na Grafiku w ramach widoku dziennego i tygodniowego.

| Funkcjonalność                            | Widok dzienny | Widok tygodniowy |
|-------------------------------------------|---------------|------------------|
| Dodawanie wizyty na terminie (pusty slot) | ~             | $\checkmark$     |
| Dodawanie terminu (pusty slot)            | ~             | ×                |
| Edycja terminu (pusty slot)               | ~             | ~                |
| Anulowanie terminu (pusty slot)           | ~             | ~                |
| Oznaczenie statusu wizyty                 | ~             | ~                |
| Zmiana terminu wizyty                     | ~             | ×                |
| Anulowanie wizyty                         | ~             | ~                |

#### Rys. 4.20: Funkcjonalności w widokach dnia i tygodnia

| Dzień                      | Tydzień              |                    |            | <del>(</del>           | 04.01.2021    | $\Rightarrow$ |                        | Filtry:                | Wszystkie          |
|----------------------------|----------------------|--------------------|------------|------------------------|---------------|---------------|------------------------|------------------------|--------------------|
| poniedziałek               | 04.01.2021           | wtorek             | 05.01.2021 | środa 06.01.2021       | czwartek      | 07.01.2021    | piątek 08.01.202       | 1 sobota 09.01.20      | 21 niedziela 1     |
| 17 00 17:30                |                      | 10 00 10:30        |            |                        |               |               |                        |                        |                    |
| 10.00 - 17.50              |                      | 11 00              |            |                        |               |               |                        |                        |                    |
| 19:00 - 19:30              |                      | 11:30 - 12:00      | ~          |                        |               |               |                        |                        |                    |
| 19:00 - 19:30              | ~                    | 12 00              |            |                        |               |               |                        |                        |                    |
| 19:30 - 20:15              | <u>a</u>             | 12:00 - 12:45      |            |                        |               |               |                        |                        |                    |
| 20 00                      |                      | 12:30 - 13:00      | ~          |                        |               |               |                        |                        |                    |
| 20:00 - 20:30              | ×                    | 13 00              |            | Brak dodanych terminów | Brak dodanycł | n terminów    | Brak dodanych terminów | Brak dodanych terminów | Brak dodanych terr |
| 22 00                      |                      | 13:13 - 13:43      |            |                        |               |               |                        |                        |                    |
| 22:00 - 22:30              |                      | 15 00              |            |                        |               |               |                        |                        |                    |
|                            |                      | 15:15 - 15:45      |            |                        |               |               |                        |                        |                    |
|                            |                      | 15:17 - 15:47      |            |                        |               |               |                        |                        |                    |
|                            |                      | 18 00              |            |                        |               |               |                        |                        |                    |
|                            |                      | 18:00 - 18:30      |            |                        |               |               |                        |                        |                    |
|                            |                      |                    |            |                        |               |               |                        |                        |                    |
| Liczba v                   | wizyt w stosu        | nku do wystawion   | ych        |                        |               |               |                        |                        |                    |
| term<br>Zajete terminy: 6/ | 11now w bie<br>/14 🧿 | zącym tygodnii<br> | J          |                        |               |               |                        | Γ                      | Zarządzaj terminam |

15

## 4.11. Filtry na grafiku

| Filtry: | Wszystkie         | ~ |
|---------|-------------------|---|
| _       | Wszystkie         |   |
|         | Wizyty            |   |
|         | Wolne terminy     |   |
|         | Wewnętrzne        |   |
|         | Zewnętrzne        |   |
|         | Stacjonarne       |   |
|         | Mohilpo           | • |
|         | Rys. 4.21: Filtry |   |

Użytkownik ma możliwość filtrowania zawartości grafiku poprzez wybranie odpowiednich wartości na liście. Dostępne filtry:

- Wszystkie (brak filtrowania)
- Wizyty
- Wolne terminy
- Wewnętrzne i zewnętrzne
- Stacjonarne i mobilne
- Wolne terminy (dawka 1) i wolne terminy (dawka 2)

Po wybraniu danej pozycji z listy filtrów na **Grafiku** pozstaną tylko te terminy i wizyty, które spełniają wskazane kryterium.

## 4.12. Edycja danych Pacjenta

Na **Stronie głównej Pacjenta** (patrz 4.4.) Użytkownik ma możliwość przejścia do edycji danych Pacjenta poprzez kliknięcie przycisku " Edytuj dane Pacjenta".

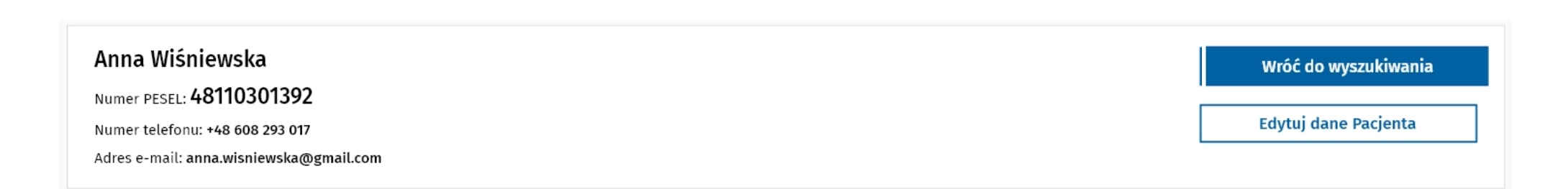

Rys. 4.22: Kontekst Pacjenta na Stronie głównej Pacjenta

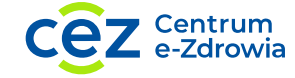

Użytkownikowi zaprezentuje się ekran z możliwością edycji takich danych jak numer telefonu (obowiązkowy) i adres e-mail (nieobowiązkowy). Po wprowadzeniu zmian Użytkownik klika przycisk "Zapisz" znajdujący się na dole ekranu i wraca z powrotem do **Strony głównej Pacjenta** otrzymując komunikat sukcesu akcji. Dane Pacjenta mogą być edytowane na każdym etapie - kluczowe jest, aby przed rozpoczęciem umawiania wizyty wprowadzony został numer telefonu Pacjenta.

#### Uzupełnij dane pacjenta

W celu potwierdzenia umówionej wizyty prosimy o uzupełnienie danych kontaktowych. Dane kontaktowe pacjenta Numer telefonu Powtórz numer telefonu \* +48 000 000 000 +48 000 000 000 Adres e-mail Powtórz adres e-mail jan.testowy@example.com jan.testowy@example.com Pola oznaczone gwiazdką są obowiązkowe Zapisz

#### Rys. 4.23: Kontekst Pacjenta na Stronie głównej Pacjenta

## 4.13. Zgłaszanie problemów w systemie

Jeżeli napotkasz na problem w aplikacji, opisz i zgłoś go nam na adres: szczepienia\_IT@cez.gov.pl. Im więcej informacji podasz, tym bardziej nam pomożesz. Dołącz zrzut ekranu (możesz zaznaczyć na nim dowolne informacje lub usunąć wyświetlane dane osobowe). W zgłoszeniu podaj wersję aplikacji, która znajduje się w prawej części stopki aplikacji.

e-Rejestracja: 2021-01-21, 08:55 UTC 22179e5

Rys. 3.12: Wersja aplikacji

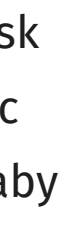

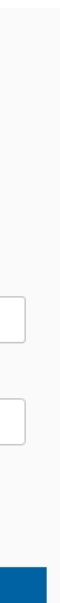

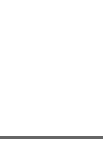

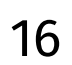

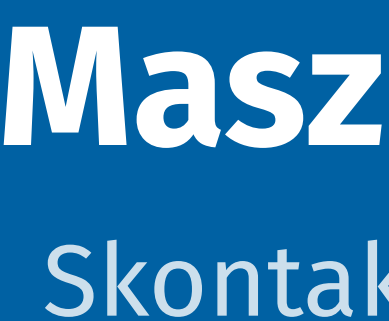

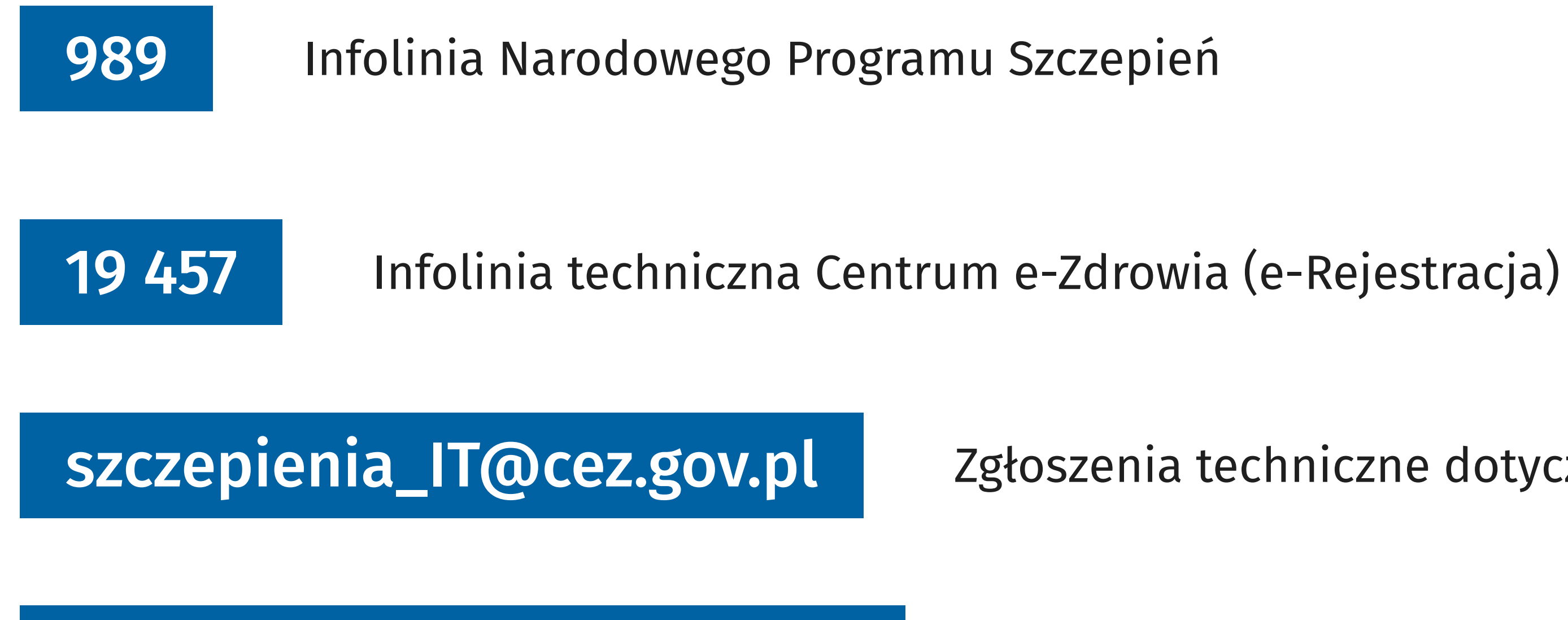

https://bit.ly/e-Rejestracja

link do YouTube z filmem instruktażowym

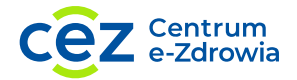

## Masz pytania? Skontaktuj się z nami!

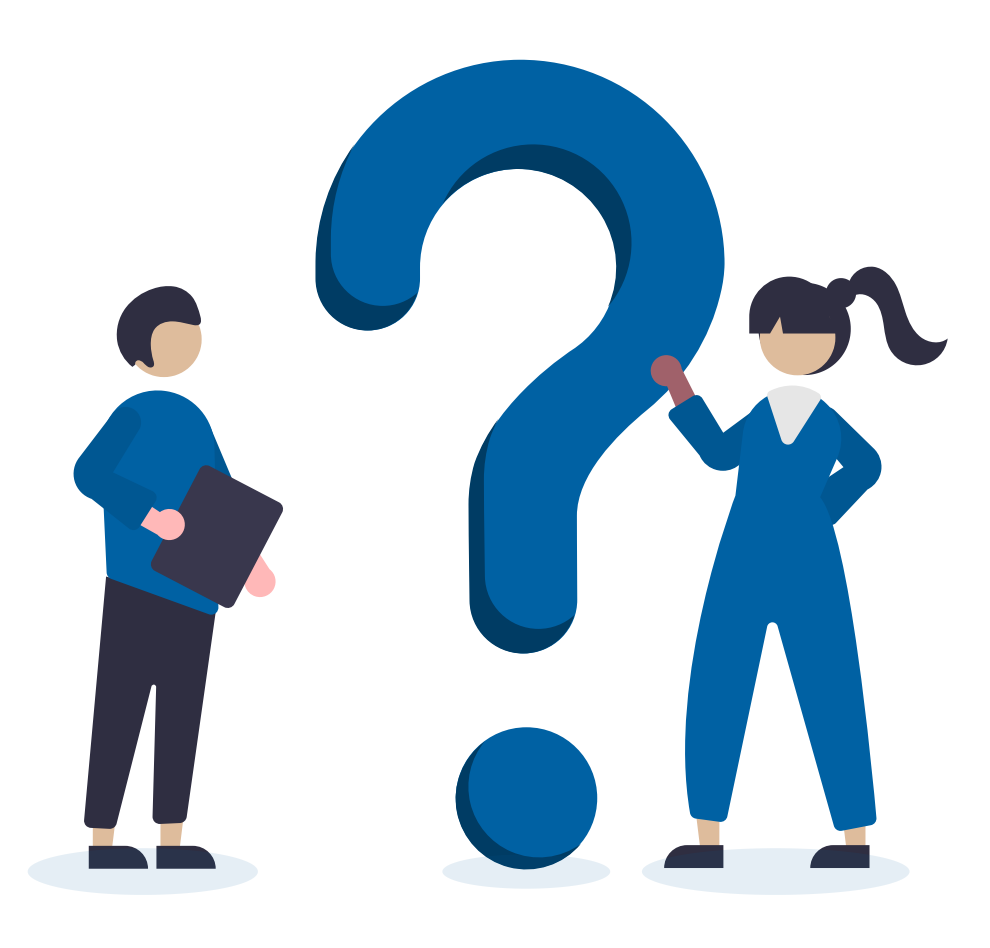

Zgłoszenia techniczne dotyczące e-Rejestracji

Pomoc

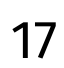